# illumina<sup>®</sup> LIMS Project Manager Guide

#### FOR RESEARCH USE ONLY

ILLUMINA PROPRIETARY Catalog # SW-900-1003 Part # 15000396 Rev. D February 2011

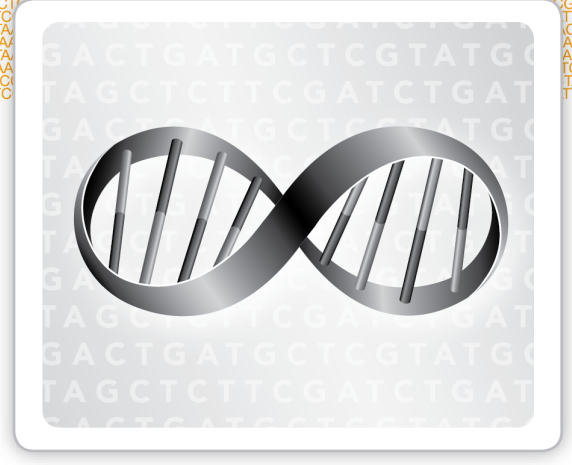

This document and its contents are proprietary to Illumina, Inc. and its affiliates ("Illumina"), and are intended solely for the contractual use of its customer in connection with the use of the product(s) described herein and for no other purpose. This document and its contents shall not be used or distributed for any other purpose and/or otherwise communicated, disclosed, or reproduced in any way whatsoever without the prior written consent of Illumina. Illumina does not convey any license under its patent, trademark, copyright, or common-law rights nor similar rights of any third parties by this document.

The instructions in this document must be strictly and explicitly followed by qualified and properly trained personnel in order to ensure the proper and safe use of the product(s) described herein. All of the contents of this document must be fully read and understood prior to using such product(s).

FAILURE TO COMPLETELY READ AND EXPLICITLY FOLLOW ALL OF THE INSTRUCTIONS CONTAINED HEREIN MAY RESULT IN DAMAGE TO THE PRODUCT(S), INJURY TO PERSONS, INCLUDING TO USERS OR OTHERS, AND DAMAGE TO OTHER PROPERTY.

ILLUMINA DOES NOT ASSUME ANY LIABILITY ARISING OUT OF THE IMPROPER USE OF THE PRODUCT(S) DESCRIBED HEREIN (INCLUDING PARTS THEREOF OR SOFTWARE) OR ANY USE OF SUCH PRODUCT(S) OUTSIDE THE SCOPE OF THE EXPRESS WRITTEN LICENSES OR PERMISSIONS GRANTED BY ILLUMINA IN CONNECTION WITH CUSTOMER'S ACQUISITION OF SUCH PRODUCT(S).

#### FOR RESEARCH USE ONLY

© 2008-2010 Illumina, Inc. All rights reserved.

Illumina, illumina*Dx*, BeadArray, BeadXpress, cBot, CSPro, DASL, Eco, GAIIx, Genetic Energy, Genome Analyzer, GenomeStudio, GoldenGate, HiScan, HiSeq, Infinium, iSelect, MiSeq, Nextera, Sentrix, Solexa, TruSeq, VeraCode, the pumpkin orange color, and the Genetic Energy streaming bases design are trademarks or registered trademarks of Illumina, Inc. All other brands and names contained herein are the property of their respective owners.

# **Revision History**

| Catalog #<br>Part #, Revision Letter           | Date          |
|------------------------------------------------|---------------|
| Catalog # SW-900-1003<br>Part # 15000396 Rev D | February 2011 |
| Catalog # SW-900-1003<br>Part # 15000396 Rev C | June 2010     |
| Catalog # SW-900-1003<br>Part # 15000396 Rev B | February 2010 |
| Catalog # SW-900-1003<br>Part # 15000396 Rev A | May 2009      |

# Table of Contents

|                        | Revision History.<br>Table of Contents.<br>List of Tables.                                                                                                    | iii<br>iv<br>. vi                                  |
|------------------------|----------------------------------------------------------------------------------------------------|----------------------------------------------------|
| Chapter 1              | Overview                                                                                                    | 1                                                  |
|                        | Introduction.<br>Illumina LIMS Project ManagerWorkflow.<br>Installing the Illumina LIMS Project Manager Client.<br>Getting Access to Features.<br>Getting Started.<br>Configuration Tools.<br>Viewing Events and Communications.<br>Manage Display.<br>Administrator Tools.<br>Exit Project Manager.                | 2<br>3<br>4<br>5<br>6<br>11<br>13<br>16<br>23      |
|                        |                                                                                                    |                                                    |
| Chapter 2              | Project Manager                                                                                                    | 25                                                 |
| Chapter 2              | Project Manager.                                                                                                    | 25<br>27<br>28<br>39<br>58<br>60                   |
| Chapter 2<br>Chapter 3 | Project Manager       Introduction         Project Manager Workflow       Adding and Managing Institutes         Adding and Managing Investigators       Adding and Managing Investigators         Adding and Managing Projects       Viewing Batch History         Requeue for Autocall       Cluster File Manager | 25<br>26<br>27<br>28<br>38<br>39<br>58<br>60<br>61 |

|             | Activating a Cluster File                                     | 65 |
|-------------|---------------------------------------------------------------|----|
|             | Completing Cluster File Management                            | 67 |
| Chapter 3   | Laboratory Manager                                            | 68 |
|             | Introduction                                                  | 69 |
|             | Laboratory Manager Status Reports<br>Laboratory Manager Tasks | 70 |
| Chapter 4   | Product Manager                                               | 75 |
|             | Available Products                                            | 76 |
|             | Update BeadChip/Product                                       | 80 |
| Chapter 5   | Resources                                                     | 81 |
|             |                                                               | 82 |
|             | Item Tracker                                                  | 83 |
| Index       |                                                               | 87 |
| Technical A | ssistance                                                     | 91 |

# List of Tables

| Table 1  | DNA Sample Manifest Columns.                    | 30 |
|----------|-------------------------------------------------|----|
| Table 2  | BCD Sample Manifest Columns.                    | 31 |
| Table 3  | Import Manifest Detail Fields                   | 34 |
| Table 4  | Sample Plate Fields                             | 35 |
| Table 5  | Sample Plate Detail Fields                      | 36 |
| Table 6  | Project Sample Plate Fields                     | 47 |
| Table 7  | Plate Detail Fields.                            |    |
| Table 8  | Plate Detail Fields.                            | 51 |
| Table 9  | Batch Detail Fields                             | 52 |
| Table 10 | Project Usage Fields                            | 54 |
| Table 11 | Batches Fields                                  | 55 |
| Table 12 | Batch Detail Fields                             | 56 |
| Table 13 | Batch History Fields.                           | 58 |
| Table 14 | Batch History Detail Fields                     | 59 |
| Table 15 | Project Batches Fields                          | 70 |
| Table 16 | Selected Project Fields                         | 70 |
| Table 17 | Unarchive Project Fields                        | 71 |
| Table 18 | Selected Unarchive Project Fields.              | 72 |
| Table 19 | Make Requeue Select Samples Fields              | 72 |
| Table 20 | Samples Fields                                  | 74 |
| Table 21 | Available BeadChip Products Fields              | 76 |
| Table 22 | Available GoldenGate Oligo Pool Products Fields | 77 |
| Table 23 | Available Master Oligo Sets Fields              | 77 |
| Table 24 | Attribute Fields                                | 84 |
| Table 25 | Contents Fields                                 | 84 |
| Table 26 | Queues Fields                                   | 84 |
| Table 27 | Queue History Fields                            | 85 |
| Table 28 | Illumina General Contact Information            | 91 |
| Table 29 | Illumina Customer Support Telephone Numbers     | 91 |

# Vİİ

# Overview

| Introduction                                        | . 2  |
|-----------------------------------------------------|------|
| Illumina LIMS Project ManagerWorkflow               | 3    |
| Installing the Illumina LIMS Project Manager Client | . 4  |
| Getting Access to Features                          | 5    |
| Getting Started                                     | 6    |
| Configuration Tools                                 | 8    |
| Viewing Events and Communications                   | . 11 |
| Manage Display                                      | . 13 |
| Administrator Tools                                 | . 16 |
| Exit Project Manager                                | . 23 |

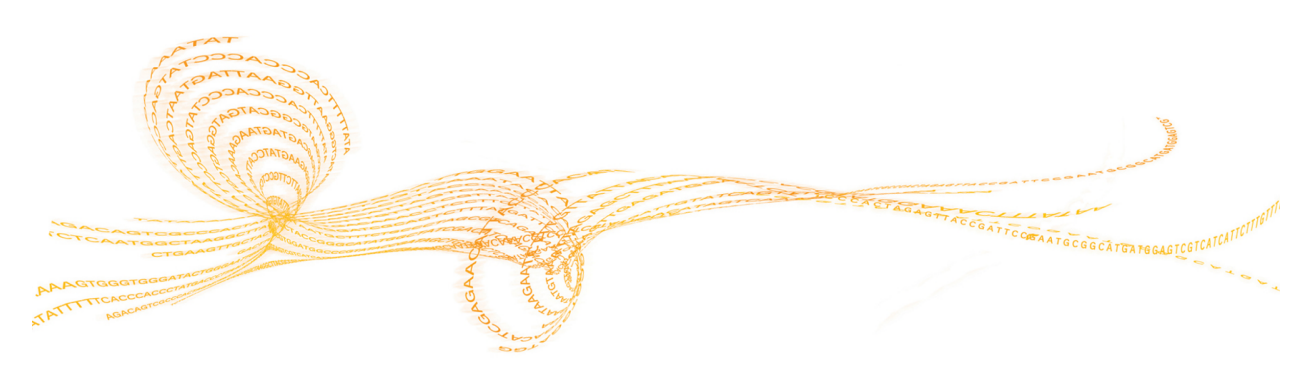

Illumina LIMS Project Manager Guide

# Introduction

The Illumina<sup>®</sup> Laboratory Information Management System (Illumina LIMS) Project Manager is a scalable system that enables scientists or project managers to:

- Set up institutes, projects, and investigators
- Accession samples
- Add global control sample plates
- Accession products
- Add cluster files

The Illumina LIMS Project Manager allows you to easily accession experimental and control samples into the system using familiar sample sheet definitions. When you assign samples to an Infinium project, Illumina LIMS Project Manager automatically queues them for processing in batches that match Illumina's reagent and BeadChip packages. You can also create customized Infinium<sup>®</sup> batches manually. When you assign samples to a GoldenGate<sup>®</sup> project, you must create batches manually.

# Illumina LIMS Project ManagerWorkflow

## Illumina LIMS Project ManagerWorkflow

The following diagram shows the overall workflow in Illumina LIMS Project Manager. For more detail on any of the steps, see the corresponding chapter or section.

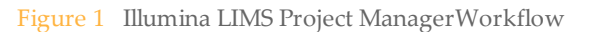

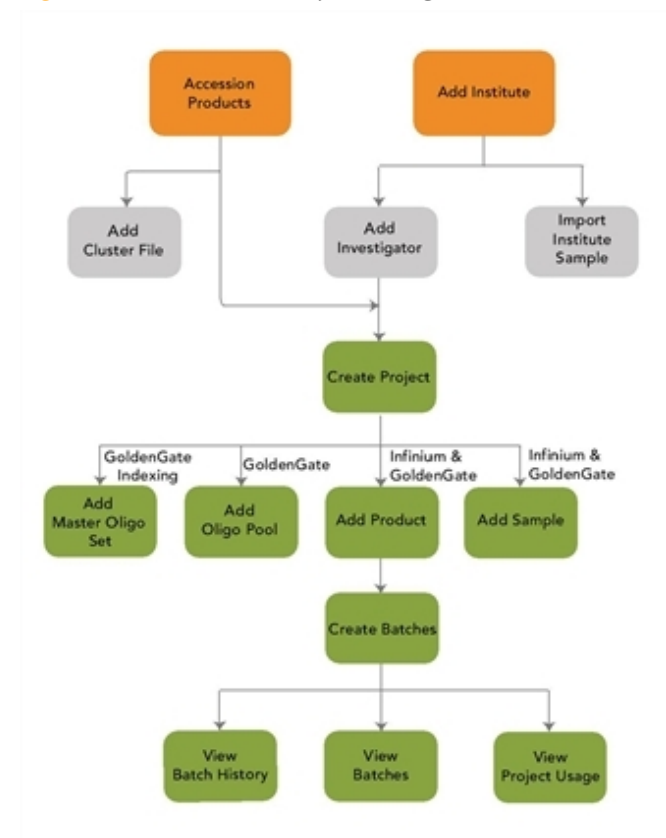

# Installing the Illumina LIMS Project Manager Client

Illumina LIMS Project Manager is the fat client for Illumina LIMS, which is a server application that runs as a service on the Illumina LIMS application server. In addition to the Illumina LIMS Project Manager fat client, Illumina LIMS has a web client documented in the Illumina LIMS User Guide.

- 1 Open your web browser.
- 2 Type the address provided to you by the Illumina LIMS system administrator in the URL field.
- 3 Click Enter. The Illumina LIMS window opens.

Figure 2 Install the Illumina LIMS Project Manager Client

| LIMS | Login Information User ID: Password: Login Download Project Manager Client          |                            |
|------|-------------------------------------------------------------------------------------|----------------------------|
|      | Formatted for MSIE 6.0 best viewed at 1024 x 768 resolution<br>LIMS Version: 4.2.64 | Powered by Wildtype Linx 3 |

- 4 Click Download Project Manager Client.
- 5 The Project Manager Client is installed, the Log into LIMS Project Manager window opens, and an Illumina lims-manager icon 🔛 is added to your desktop.

## Getting Access to Features

Typically, you will log on to the Illumina LIMS web client and the Illumina LIMS Project Manager fat client using your Windows user name and password. You may also log on using database authentication. Confirm your log on method with your system administrator.

To use the Illumina LIMS Project Manager, you must have Management Client access. For more information on permissions, see the Illumina LIMS User Guide. Consult your system administrator if you have any questions.

Your lab manager or system administrator has set up your user account and determined what areas of the application are available to you. You will not be able to log in to either the web or the local client until your account exists and you will not see any areas in the web client to which you do not have permissions. To request changes to your account, contact your system administrator.

# **Getting Started**

1 Double-click the Illumina lims-manager icon. The Log into LIMS Project Manager window opens.

Figure 3 Log into LIMS Project Manager Window

| Log Into LIMS Proj | ect Manag | er            |   |  |
|--------------------|-----------|---------------|---|--|
| 6                  | Username  |               |   |  |
|                    | Password  |               |   |  |
|                    | System    | Illumina LIMS | • |  |
|                    | Cor       | figure        |   |  |
|                    | / Login   | 💢 Cancel      |   |  |

- 2 The first time you use the Illumina LIMS Project Manager you must configure the client server.
  - a Click Configure. The Configure Servers window opens.
  - b Enter or edit the Display Name, Host, Port, and Context, then click OK.
    - To add additional servers, click New Server then enter the Display Name, Host, Port, and Context.
    - To delete a server, select the server from the list and click **Delete**.

If you do not know your configuration parameters, consult your Illumina LIMS system administrator.

- 3 Do one of the following:
  - If you are using Windows authentication, enter your Windows user name and password in the Log into LIMS Project Manager window.
  - If you are using database authentication, enter the user name and password that were established for your Illumina LIMS user account.

If you do not know what form of authentication Illumina LIMS is using, consult your system administrator.

4 Click Login. The Illumina LIMS Project Manager window opens.

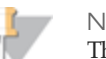

NOTE

The first time you log in to the Illumina LIMS Project Manager, the Illumina LIMS Project Manager End-User Software License Agreement opens. Read the agreement, then select **Agree** to continue to log in.

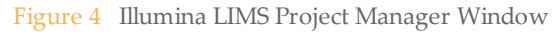

| File View Tools Help                                                                                                    |                                                                                                    |
|----------------------------------------------------------------------------------------------------|----------------------------------------------------------------------------------------------------|
| Seve form                                                                                                    | Iron Street Std State Bug 2 Connect Ites                                                                                                    |
| Lins Workflow                                                                                                    | No task selected                                                                                                    |
| igg ting<br>ing ting<br>→ Clube is brogger<br>→ Clube is brogger<br>→ Clu |                                                                                                    |
| tem Tracker                                                                                                    | heret Log Requestifiesporce                                                                                                    |
| Venc Al 🔹 By: Item T 🔹                                                                                                    | ax Lines 100 🗄 🕖 Gear 🕼 Sere to File 🖉 Gear 🖂 Nat                                                                                                    |
| × see                                                                                                    | Image         Contraction         Contraction         Contreaction         Contraction <t< th=""></t<> |
| porvello (innvlasidev02:6061,Lins (Last Reques                                                                                                    | econds) 0.172                                                                                                    |

All instructions in this book assume that you have already logged in to Illumina LIMS Project Manager.

# Configuration Tools

The configuration of e-mail, communications, date and time formats and log settings can be modified. To access these configuration options in the Illumina LIMS Project Manager window select **Tools** | **Options**.

#### **E-Mail Server**

1 Select the E-mail tab.

Figure 5 E-mail Tab

| Options                                                   | × |
|-----------------------------------------------------------|---|
| E-mail 📕 Connection 🛛 🔂 Date/Time Format 🍸 🗿 Log Settings |   |
| SMTP Server for E-mail mail.illumina.com                  |   |
|                                                           |   |
| ✓ OK X Cancel                                             |   |

2 Enter the SMTP e-mail server address, and then click **OK**.

#### **Connection Parameters**

1 Select the **Connection** tab.

#### Figure 6 Connection Tab

| Options                                                                                     | × |
|---------------------------------------------------------------------------------------------|---|
| E-mail 📓 Connection 👘 Date/Time Format 👘 Log Settings                                       |   |
| Server Communication<br>Connection timeout (In seconds) 0-No timeout                        |   |
| Automatic Logoff Inactivity timeout (in seconds) 0-No timeout 0                             |   |
| Show Information Message Before Logging Off Upon successful re-login, reactivate prior task |   |
| ✓ OK X Cancel                                                                               |   |

- 2 Configure the following options:
  - Server Communication
    - Select the number of seconds of lost connection time before server communications will time out. A 0 setting indicates that communications will never time out.
  - Automatic Logoff
    - Select the number of seconds of inactivity before the user is automatically logged off. A 0 setting indicates that the user will never be logged off automatically.
    - Select whether or not to show an information message before automatically logging off.
    - Select whether or not to reactivate the prior task after a successful re-login.
- 3 Click OK.

#### **Date Format**

1 Select the **Date/Time Format** tab.

#### Figure 7 Date/Time Format Tab

| Options | Connection 🖉 Date/Time Format 📑 Log Settings                                                                                                  |
|---------|----------------------------------------------------------------------------------------------------|
|         | Please select a date/time format for how date fields should be displayed in this application.                                                 |
|         | Format Codes<br>MM - Month<br>dd - dey<br>Yyyyy - year<br>HH - Hour (24 Hour Clock)<br>hh - Hour (12 Hour Clock)<br>mm - Minutes<br>a - AM/PM |
|         | Date Format: MM-dd-yyyy HH:mm 💌                                                                                                    |
|         | V OK X Cancel                                                                                                    |

2 Select a date format from the drop-down list and click OK. All dates in the Illumina LIMS Project Manager will now use the format you selected.

#### Log Settings

1 Select the Log Settings tab.

Figure 8 Log Settings Tab

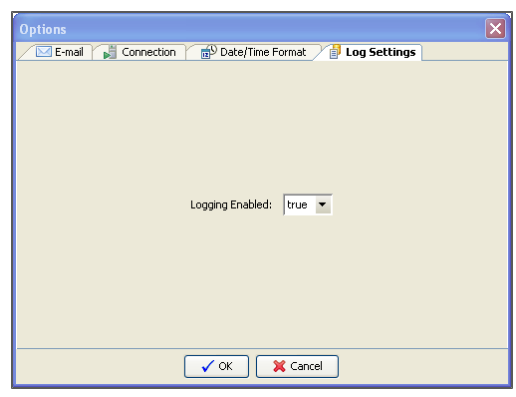

2 Select whether logging is enabled (true) or disabled (false) from the drop-down list and click **OK**.

## Viewing Events and Communications

Illumina LIMS Project Manager logs all events that occur during a session. If you call technical support, a technical support scientist may request that you open the event log.

- 1 The first time you log in, the Event Log is automatically displayed. The Event Log lists the events that have occurred so far in this session.
- 2 To remove the Event Log pane, from the Illumina LIMS Project Manager menu bar select **View** | **Event Log** so that the check mark disappears beside the menu option and the pane is no longer displayed.
- 3 To redisplay the Event Log, from the Illumina LIMS Project Manager menu bar select **View** | **Event Log**. The Event Log pane appears in the Illumina LIMS Project Manager window.
- 4 Select to increase or decrease the **Max Lines** (maximum number of lines) in the Event Log pane as needed.
- 5 Click **Clear** in the Event Log pane to delete the contents of the list as needed.

#### Viewing Requests/Responses

You can view all the requests and responses between the server and the local client. If you call technical support, a technical support scientist may request that you turn this on.

To view the request/response exchange

- 1 The first time you log in, the Request/Response pane is automatically displayed. The Request/Response pane shows the code that is being executed.
- 2 To remove the Request/Response pane, from the Illumina LIMS Project Manager menu bar select **View** | **Request/Response** so that the check mark disappears beside the menu option and the pane is no longer displayed.
- 3 To redisplay the Request/Response pane, from the Illumina LIMS Project Manager menu bar select

**View | Request/Response**. The Request/Response pane appears in the Illumina LIMS Project Manager window.

#### To email the request/response log to Illumina Technical Support

- 1 Click **Save to File** in the Request/Response pane. Name the file and give it a .txt (text file) extension.
- 2 Click **Mail** in the Request/Response pane. An email dialog box opens, pre filled with the email address for technical support.
- 3 Enter your own email address in the **From** box, if it is not already populated.
- 4 If you wish, enter a subject line or comments. Comments appear in the body of the message.
- 5 Click Add. Navigate to the location of the text file you created and select it.
- 6 Click Send.
- 7 Click **Clear** in the Request/Response pane to delete the contents of the list as needed.

## Manage Display

The Illumina LIMS Project Manager enables you modify several viewing options.

#### **Reset All Windows**

You can reset the Illumina LIMS Project Manager window to display the viewing panes in the default configuration.

From the Illumina LIMS Project Manager menu bar select View | Reset All Windows so that all the viewing panes will be displayed and in their default location. The next time the Illumina LIMS Project Manager window is opened following login the default configuration will display.

#### Manage Table Contents

The contents of most tables can be copied for pasting into a spreadsheet or text file and the order in which the rows of data are displayed can be sorted by a specified column.

To copy the contents of a table

- 1 Place the cursor within any table display in Illumina LIMS.
- 2 Press the right mouse button and Copy appears to the right of the cursor.
- 3 Open a file in the application (for example, an Excel spreadsheet) where you want to paste the table contents. Use the application's Paste function to paste the entire contents of the copied table into the file.

To sort the contents of a table

- 1 Click the column header. The entire table is sorted in ascending, descending, or original order based on the contents of the column selected.
- 2 Each time the column header is selected, the sort switches between the ascending, descending, or original order.

#### Manage Forms

Forms can be saved, loaded and saved as an image. This can be used to save the input data and later load that data without having to manually reenter it.

To save the displayed form

- 1 Click Save Form from the Illumina LIMS Project Manager window.
- 2 Name and save the currently displayed workflow form. The form is saved in .xml format.

To load a form

- 1 Select an option from the Illumina LIMS workflow.
- 2 Click Load Form from the Illumina LIMS Project Manager window.
- 3 Locate and select the form to be displayed. The selected form is displayed in the Illumina LIMS Project Manager window.

To capture an image of the workflow pane

- 1 Click Form Screen Shot from the Illumina LIMS Project Manager window.
- 2 Name and save the image of the workflow pane. An image of the workflow pane is saved in .png format.

### **Report Bug**

1 Click **Report Bug** from the Illumina LIMS Project Manager window. The E-mail window opens. Your e-mail address and Subject are automatically entered and can be edited.

Figure 9 Report Bug E-mail Window

| ۲  | E-mail    |                                                                                                    | × |
|----|-----------|----------------------------------------------------------------------------------------------------|---|
| Fr | om        | jaltman@illumina.com                                                                                           |   |
| То | )         |                                                                                                    |   |
| Su | bject     | LIMS Project Manager Bug report from jaltman                                                                   |   |
| Co | omments   | name="Manifest_Peth22" row="22"<br>widget="text">\ \ilm-lasidev02<br>\sprocket.VPH<br>\245700DNA.xls<br>22<br> |   |
| At | tachments | C:\Documents and Settings\jakman\.linxclient\LIMS_Prd<br>C:\DOCUME~1\jakman\LOCALS~1\Temp\screenshot60         | * |
|    |           | Send X Cancel                                                                                                  |   |

- 2 Enter the e-mail address of your LIMS system administrator in the To field.
- 3 The last event you performed is automatically entered in the Comments section. Enter additional comments if necessary.
- 4 A screen shot of your last event is automatically saved and listed in the Attachments. Add or remove attachments if necessary.
  - To add a file to the attachment list, click the add icon 🔄 to the right of the list. The Choose File to Attach window opens. Select the file to add and click **Open**. The selected file is added to the list of Attachments.
  - To remove a file from the attachments list, select the file from the list, then the click the delete icon 🔀 to the right of the list. The file is deleted from the list.
- 5 Click **Send** to send the bug report.

# Administrator Tools

An Illumina LIMS administrator can control user access and application values.

From the Illumina LIMS Project Manager menu bar select **Tools** | **Administrator**. The Administration window opens.

Figure 10 Administration Window

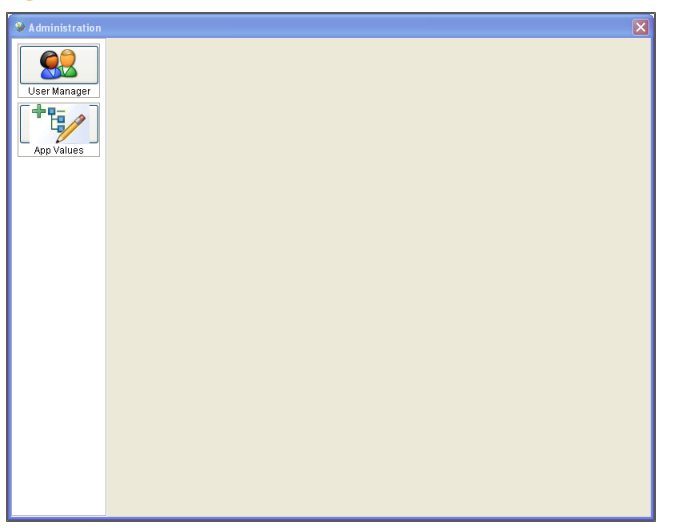

#### **User Manager**

Illumina LIMS users can be added and their permissions can be controlled through the User Manager tool.

Click User Manager from the Administration window. A list of Illumina LIMS users is displayed or if no users have been set up, the list is blank.

#### Figure 11 User Manager Pane

| Administration |                |                               | ×  |
|----------------|----------------|-------------------------------|----|
|                | & &            | <ul> <li>Allow All</li> </ul> | _  |
|                | A His          | Select Individual Tasks       |    |
|                | inv =          |                               |    |
| User Manager   | sshannon       | Copy Permissions of           |    |
|                | And            | tis 🔹                         |    |
|                | wat connect    |                               |    |
| L 4/           | Scapper        | Save                          |    |
| App Voluce     | 👗 rsteeke      |                               |    |
| App values     | 👗 msun         | Check All Uncheck All         |    |
|                | 👗 scan         |                               |    |
|                | A BeadLabAdmin | Task Allowed                  |    |
|                | A adebois      |                               | ^  |
|                | A hpenamora    |                               |    |
|                | Collebrist     | Accession BeadChip            |    |
|                | mfink          | Accession Product             |    |
|                | 🙇 dvu          | Accession Sample              |    |
|                | autopoler      | Active Cluster File           | 1  |
|                | A lasi user    | Active Project                | 1  |
|                | A trenvin      | Add Cluster File              |    |
|                | Tubano .       | Add Enzyme                    | 1  |
|                | aluopo         | Add Investigator              | 1  |
|                | mlaurent       | Add MEL                       | 1  |
|                | A oshelila     | Add Product                   | 1  |
|                | A lalver       | Archive Project               |    |
|                | A borak        | Assign OligoPool              | Ľ  |
|                | A thernd       | Assign Sample                 |    |
|                | Ccamacho       | Authenticate                  |    |
|                | Cmcbride       | AutoArchive Process           |    |
|                | 萬 mshaw        | AutoArchive Project           | 1  |
|                | sbasecke       | AutoCal                       | ]  |
|                | 🧸 elee         | AutoCall Completed            |    |
|                | a mcontreras   | AutoCall Error                |    |
|                | Thorey         | AutoCall Failed               | 1  |
|                | Kwise          | AutoCall Pending              | ]  |
|                | a ctaylor      | AutoCall Process              |    |
|                | 👗 poller user  | AutoLoad BeadChip CD          |    |
|                |                | Available Institute           | 1~ |

#### Add User

1 Click the Add User icon from the Administration window. The Add User window opens.

Figure 12 Add User

| Add User         | ×        |
|------------------|----------|
| User             |          |
| Password         |          |
| Confirm Password |          |
| Save             | X Cancel |

2 Enter a User name, Password, enter the same password to confirm the password, then click **Save**. The new user is added to the user list. The User name and Password are required by the user in order to log in to Illumina LIMS. See *User Manager* on page 16 to set up the new user's permissions.

#### **Edit Password**

1 Select a user from the list.

Overview

2 Click the Edit User icon 🙋. The Edit User window opens.

Figure 13 Edit User

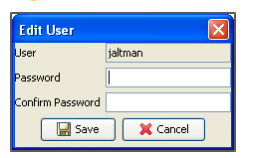

3 Enter a new password, enter the same password to confirm the new password, then click **Save**. The new password is required by the user in order to log in to Illumina LIMS.

#### **Edit Permissions**

1 Select a user from the list. The user's permissions are displayed for each Illumina LIMS task. A check in the Allowed column indicates that the use has permission to perform that task.

Figure 14 Select User

| Administration |                                             |   |                                               |                                       | × |
|----------------|---------------------------------------------|---|-----------------------------------------------|---------------------------------------|---|
| Liser Manager  | pollerconnect     dstanojevic               | ^ | Allow Al     Select II     Copy Pe            | l<br>ndividual Tasks<br>ermissions of |   |
| App Values     | S jbuchanan<br>rmcrae<br>medwards<br>jakman |   | tjs •                                         |                                       |   |
|                | A hvuong<br>wzink                           |   | Check All Uncheck All                         | Allowed                               |   |
|                | 🏯 pkim<br>🚨 zmoussa                         |   | Accession BeadChip<br>Accession Product       |                                       | ^ |
|                | 🚨 ptran<br>🚨 adesikan                       |   | Accession Sample                              |                                       | Ξ |
|                | allorek<br>Lorek kan berek                  |   | Active Project                                |                                       | - |
|                | S vho<br>S jkim                             |   | Add Enzyme<br>Add Enzyme                      |                                       |   |
|                | arwoo<br>DPS Infinium                       |   | Add MEL                                       |                                       |   |
|                | Sparikh                                     |   | Add Product<br>Archive Project                |                                       |   |
|                | dstanojavic                                 |   | Assign OligoPool<br>Assign Sample             |                                       |   |
|                | Sitest                                      |   | Authenticate<br>AutoArchive Process           |                                       |   |
|                | kgletzen                                    |   | AutoArchive Project<br>AutoCal                | <ul> <li>✓</li> <li>✓</li> </ul>      |   |
|                | a jharmon                                   |   | AutoCall Completed<br>AutoCall Error          |                                       |   |
|                | aleon                                       |   | AutoCal Failed<br>AutoCal Pending             |                                       |   |
|                | a jchristian jygordon                       |   | AutoCal Process<br>AutoLoad BeadChip CD       |                                       |   |
|                | aliu<br>Aywei                               |   | Available Institute<br>Available Investigator |                                       |   |
|                | 📇 kvenkataraman                             | ~ | Ausilable OlizaDasi                           |                                       | ~ |

- 2 To modify the user's permissions do one of the following:
  - Click Allow All to allow the user to perform all Illumina LIMS tasks.

- Click **Select Individual Tasks** to allow the user to perform only selected Illumina LIMS tasks and do one of the following:
  - Check the box in the Allowed column next to each individual task that you
    want the user to have permission to perform.
  - Click **Check All** to allow the user to perform all Illumina LIMS tasks.
  - Click **Uncheck All** to disallow the user to perform any Illumina LIMS tasks.
- Click **Copy Permissions of** to copy the permissions of another user. Select a user whose permissions are to be copied from the drop-down menu.
- 3 Click Save.

#### **App Values**

Application values can be created and edited and new categories can be created.

Click App Values from the Administration window. The list of application values are displayed in alphabetical order.

Figure 15 App Values Pane

| 🖗 Administration 🛛 🔀                                                                                                    |
|----------------------------------------------------------------------------------------------------|
| Mere Category      Mont CapyOlds     Def Hamager     Artibul Territe     Article Type     Article Type     Article     Article Type     Article     Article     Arti |

#### **Edit Application Values**

1 Double-click on the parent type folder that contains the application (app) value type you want to edit.

Click the + sign beside any folder to view more information. Continue to drill down until you see the app value that you want to edit.

2 Select the value that you want to edit.

Figure 16 App Value Elements

| S Administration | ×                                                                                                    |
|------------------|----------------------------------------------------------------------------------------------------|
|                  | 📄 New Category 🜵 New App Value 🥜 Edit App Value                                                                                                    |
|                  | Archive Type                                                                                                    |
|                  | TTRIBUTETYPE                                                                                                    |
| UserManager      | a AutoCall Status                                                                                                    |
|                  | The Batch Status                                                                                                    |
|                  | Channel Type                                                                                                    |
|                  |                                                                                                    |
| App Values       |                                                                                                    |
|                  | File Retention                                                                                                    |
|                  | File Type                                                                                                    |
|                  | GRANT_PERMISSIONS_TYPE                                                                                                    |
|                  | 👕 Image Status                                                                                                    |
|                  | Timaging Metric Type                                                                                                    |
|                  | TIEMTYPE                                                                                                    |
|                  | The Mub Deraults                                                                                                    |
|                  |                                                                                                    |
|                  | Project Status                                                                                                    |
|                  | SampleBranching A                                                                                                    |
|                  | System B                                                                                                    |
|                  | E ActiveVolume                                                                                                    |
|                  | C C                                                                                                    |
|                  | a Archive Directory                                                                                                    |
|                  | Actocal orphan maximudes                                                                                                    |
|                  | Add Table To and Directory                                                                                                    |
|                  | Bulk Insert Network Directory                                                                                                    |
|                  | - Cal File Directory                                                                                                    |
|                  | Guster Directory                                                                                                    |
|                  | Decode Directory                                                                                                    |
|                  | -      Default To Quant                                                                                                    |
|                  | Image Directory                                                                                                    |
|                  | Intensity Directory                                                                                                    |
|                  | The answer of the control of the control of th |
|                  |                                                                                                    |
|                  | Oligo Manifest Directory                                                                                                    |
|                  | 🔅 💼 Product File Directory                                                                                                    |
|                  | - SDF Directory                                                                                                    |
|                  | Workspace                                                                                                    |
|                  | Thermocycler                                                                                                    |
|                  | walio Sample Control Wells                                                                                                    |
|                  |                                                                                                    |

- A Parent Type
- **B** App Value Type
- C App Value
- 3 Click Edit App Value. The Edit App Value window opens.

#### Figure 17 Edit App Value

| Edit App Val  | ue 🔀                      |
|---------------|---------------------------|
| Parent Type   | System                    |
| AppValue Type | ActiveVolume              |
| App Value     | (\ilmn-lasidev02\sprocket |
|               | Save X Cancel             |

4 Enter the new App Value and click **Save**. The information is updated on the app value type list.

#### Add Category

1 Click New Category. The Add Category window opens.

| Figure 1      | 8 Add Category |   |
|---------------|----------------|---|
| Add Categor   | у              | × |
| Parent Type   |                |   |
| AppValue Type |                |   |
| App Value     |                |   |
|               | Save X Cancel  |   |

2 Enter the new Parent Type category and click **Save**. The category is added to the app value type.

#### Add Application Value

- 1 Double-click on the folder that contains the parent type you want to update. Click the + sign beside any folder to view more information. Continue to drill down until you see the folder where you want to add the app value.
- 2 Select the folder that will contain the new app value.
- 3 Click New App Value. The Add App Value window opens.

| Figure 19 | Add App | Value |
|-----------|---------|-------|
|-----------|---------|-------|

| Add App Value |               | × |
|---------------|---------------|---|
| Parent Type   | System        |   |
| AppValue Type |               |   |
| App Value     |               |   |
|               | Save 🔀 Cancel |   |

4 Enter the new label or name in the App Value Type field.

- 5 Enter specific information about the App Value Type in the App Value field, such as the directory path, value, or setting. Active and inactive settings are defined as follows:
  - Active: Anyone can do work associated with the application.
  - **Inactive**: No one can do any work associated with the project.
- 6 Click **Save**. The new app value and its type are added to the parent category folder.

## Exit Project Manager

To exit the Illumina LIMS Project Manager do one of the following from the Illumina LIMS Project Manager window:

- Click Logoff
- Select File | Exit
- Click in the upper right corner

# 24

Part # 15000396 Rev. D

# Project Manager

| Introduction                      | . 26 |
|-----------------------------------|------|
| Project Manager Workflow          | 27   |
| Adding and Managing Institutes    | 28   |
| Adding and Managing Investigators | . 38 |
| Adding and Managing Projects      | 39   |
| Viewing Batch History             | . 58 |
| Requeue for Autocall              | 60   |

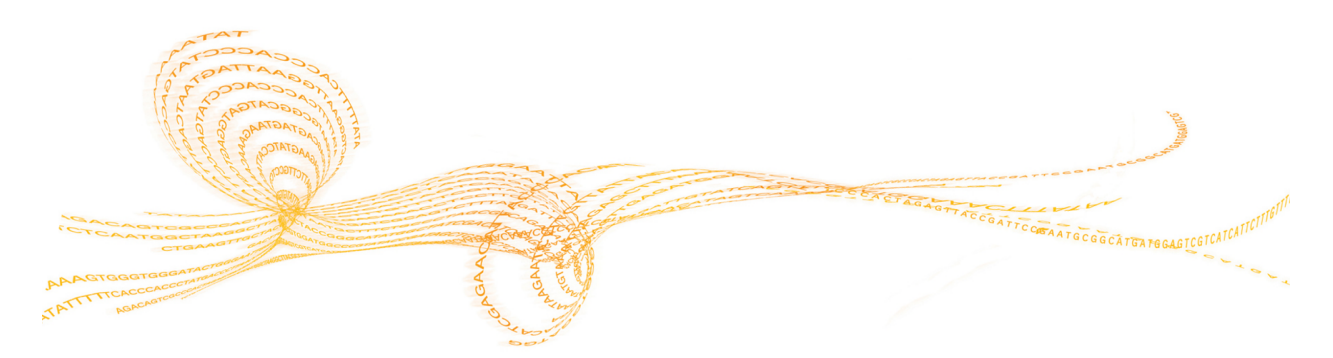

Illumina LIMS Project Manager Guide

25

# Introduction

The Project Manager area provides tools for creating and managing individual projects for each institute. Every project, investigator, sample, and batch is associated with a single institute. Products are available to all institutes.

- 1 In the Illumina LIMS Project Manager left sidebar, click **Project Manager**. The LIMS Project Manager window opens.
- 2 Do one of the following:
  - To add a new institute, go to Adding and Managing Institutes on page 28.
  - To view data for an existing institute, go to *Searching for an Institute* on page 29.

## Project Manager Workflow

The following diagram shows the normal workflow for the Project Manager area. The next several sections explain how to perform all of the associated procedures.

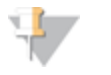

NOTE You must have accessioned at least one product before you can add a project.

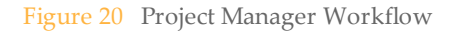

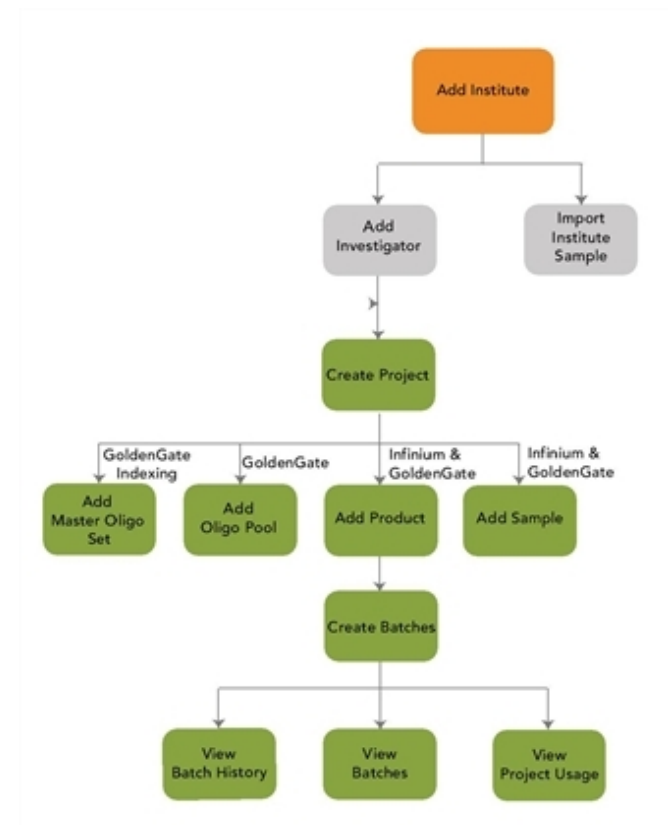

# Adding and Managing Institutes

An institute is a group, institution, department, or other entity that has projects in LIMS. Every project must be associated with an institute.

#### Adding an Institute

- 1 In the Illumina LIMS Project Manager left sidebar, click **Project Manager**. The Institute Search pane opens.
- 2 Click New Institute. The Add New Institute pane opens.
- 3 Enter the institute name and any ancillary contact information that you wish to include. The only required information is the institute name. If the institute has a system ID that allows the LIMS data to hook into its own backend database, enter the ID here. This ID will appear on all institute-based reports as I-SSID (institute secondary system ID).
- 4 Click Save.

#### Modifying an Institute

- 1 In the Illumina LIMS Project Manager left sidebar, click **Project Manager**. The Institute Search pane opens.
- 2 Find the appropriate institute. For more information, see *Searching for an Institute* on page 29.
- 3 Highlight the institute and click **Institute Detail** or double-click the institute. The Institute Detail pane opens.
- 4 Click on the institute name in the **Institute Detail** pane. The institute details are displayed.
- 5 Make any changes to the institute's contact information, and then click Save.

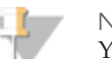

NOTE You cannot change the name of the institute.

#### Searching for an Institute

- 1 In the Illumina LIMS Project Manager left sidebar, click **Project Manager**. The Institute Search pane opens.
- 2 In the **Search By** drop-down list, select the type of information you want to search by:
  - Institute Name
  - Project Name
  - Investigator Name
  - Sample Container Barcode (i.e., DNA plate barcode)
- 3 Enter the text to search on (such as RMS Lab or WG0001234-DNA) in the Search Criteria box. The box is not case-sensitive, so an "a" is the same as an "A." If you do not know the full name, enter a wild card (\*) to represent the missing text. For example (assuming that you are searching by institute):
  - e\* searches for all institutes whose names begin with "e"
  - \*e\* searches for all institutes whose names contain "e"
  - \*e searches for all institutes whose names end in "e"

To list all institutes, leave the box empty.

4 Click Search. The results of the search appear at the bottom of the pane.

#### Sample Manifest

The sample manifest defines the DNA or BCD samples that will be run through the lab. It can contain data for any number of plates, each of which can contain from 1 to 96 samples. To accession the sample manifest data, see *Accessioning Institute Samples* on page 33.

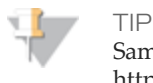

Sample manifest files can be downloaded from http://www.illumina.com/documents.

The data in a sample manifest are specific to a single institute. If you import the sample manifest into an institute other than the one named in the file, Illumina LIMS Project Manager will prompt you for confirmation.
#### **DNA Sample Manifest**

The sample manifest must contain the columns listed in the table below. The columns may be in any order.

| Table 1 | DNA | Sample | Manifest | Columns |
|---------|-----|--------|----------|---------|
|---------|-----|--------|----------|---------|

| Column                     | Description                                                                                                    |
|----------------------------|----------------------------------------------------------------------------------------------------|
| Comments*                  | Any supplementary data about the sample.                                                                                                    |
| Conc (ng/µl)               | The concentration of DNA in the sample, in nanograms per microliter.                                                                                                    |
| Extraction Method          | The method by which the DNA was extracted from the tissue.                                                                                                    |
| Institute Plate Label      | The WG#-DNA barcode for the sample plate.                                                                                                    |
| Institute Sample Label     | The name assigned by the institute to identify this sample.                                                                                                    |
| Is Control                 | 0: This is an experimental sample.<br>1: This is a control sample.                                                                                                    |
| Mass of DNA used in<br>WGA | The mass of DNA used for this sample in WGA, if WGA was the extraction method.                                                                                                    |
| Parent 1*                  | The sample name or plate well of the parent, if known.                                                                                                    |
| Parent 2*                  | The sample name or plate well of the other parent, if known.                                                                                                    |
| Replicate(s)*              | The name or barcode of any duplicate sample in the same plate.                                                                                                    |
| Row                        | (Optional)<br>The row number of the sample in the sample manifest.<br>Integers only.<br>These numbers enable you to ensure that you have entered<br>all the data for each plate: e.g., 96 samples for the first plate<br>and 72 samples for the second. |
| Sex                        | The sex of the individual from whom the sample was drawn.<br>M: Male                                                                                                    |

| Column                        | Description                                                                                                |
|-------------------------------|----------------------------------------------------------------------------------------------------|
|                               | F: Female<br>U: Unknown                                                                                    |
| Species                       | The species from which the DNA sample was drawn.                                                           |
| Tissue Source                 | The type of tissue from which the DNA was drawn.                                                           |
| Volume (µl)                   | The amount of sample, in microliters.                                                                      |
| Well                          | The coordinates of the well in the sample plate (e.g., A01 or H10).                                        |
| WGA Method (if<br>Applicable* | The type of whole-genome amplification that was used to extract the DNA, if WGA was the extraction method. |

\*This column must be present in the file but does not need to contain any information.

#### **BCD** Sample Manifest

The sample manifest must contain the columns listed in the table below. The columns may be in any order.

Table 2 BCD Sample Manifest Columns

| Column                 | Description                                                          |
|------------------------|----------------------------------------------------------------------|
| Comments*              | Any supplementary data about the sample.                             |
| Conc (ng/µl)           | The concentration of DNA in the sample, in nanograms per microliter. |
| Extraction Method      | The method by which the DNA was extracted from the tissue.           |
| Institute Plate Label  | The WG#-DNA barcode for the sample plate.                            |
| Institute Sample Label | The name assigned by the institute to identify this sample.          |
| Is Control             | 0: This is an experimental sample.<br>1: This is a control sample.   |

| Column                        | Description                                                                                                    |
|-------------------------------|----------------------------------------------------------------------------------------------------|
|                               |                                                                                                    |
| Mass of DNA used in WGA       | The mass of DNA used for this sample in WGA, if WGA was the extraction method.                                                                                                    |
| Parent 1*                     | The sample name or plate well of the parent, if known.                                                                                                    |
| Parent 2*                     | The sample name or plate well of the other parent, if known.                                                                                                    |
| Replicate(s)*                 | The name or barcode of any duplicate sample in the same plate.                                                                                                    |
| Row                           | (Optional)<br>The row number of the sample in the sample manifest.<br>Integers only.<br>These numbers enable you to ensure that you have entered<br>all the data for each plate: e.g., 96 samples for the first plate<br>and 72 samples for the second. |
| Sex                           | The sex of the individual from whom the sample was drawn.<br>M: Male<br>F: Female<br>U: Unknown                                                                                                    |
| Species                       | The species from which the DNA sample was drawn.                                                                                                    |
| Tissue Source                 | The type of tissue from which the DNA was drawn.                                                                                                    |
| Volume (µl)                   | The amount of sample, in microliters.                                                                                                    |
| Well                          | The coordinates of the well in the sample plate (e.g., A01 or H10).                                                                                                    |
| WGA Method (if<br>Applicable* | The type of whole-genome amplification that was used to extract the DNA, if WGA was the extraction method.                                                                                                    |

\*This column must be present in the file but does not need to contain any information.

## Accessioning Institute Samples

To make samples available to projects within an institute, accession the sample manifest data into the institute. To begin, save the sample manifest as a commaseparated value (\*.csv) file. A manifest may contain any number of sample plates. For more information on the construction of the sample manifest, see *Sample Manifest* on page 29.

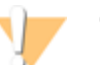

#### CAUTION

If you are generating the \*.csv file from an Excel spreadsheet, then before saving as a \*.csv file, review the Excel file and make sure that the final column has data in every row. If the last column is empty, then Excel discards all commas after the last complete column in the row. This will offset the values for the rest of the file and cause errors upon import.

Projects only have access to samples that have been accessioned into the institute.

Samples cannot be accessioned into more than one institute. This helps protect proprietary data.

To accession samples to an institute

- 1 In the LIMS Project Manager left sidebar, click **Project Manager**. The Institute Search pane opens.
- 2 Find the appropriate institute. For more information, see *Searching for an Institute* on page 29.
- 3 Highlight the institute and click Institute Detail. The Institute Detail pane opens.
- 4 In the left sidebar, click **Institute Samples**. The Institute Samples pane opens.
- 5 Click Import Institute Samples. The Import Sample Manifest dialog box opens.
- 6 Select a sample manifest file (\*.csv) and click **Open**.

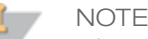

If you import a sample manifest into an institute that is different from the institute name in the sample manifest, LIMS Project Manager" /> will prompt you to confirm that this is what you meant to do.

The Import Manifest Detail pane opens and shows a row for each sample plate.

For a detailed list of the columns in the sample manifest, see the Import Manifest Detail Fields table below.

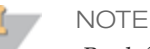

By default, the **Quant Samples** check box is selected for every sample plate. When you save, the sample plates will be queued for the Make Quant task. You will not be able to assign sample plates to projects until they have completed the Read Quant task and are placed in the Available Sample Plates queue.

- 7 If you do not want to quantify a sample plate, clear the check box by that plate. When you save, any sample plate that is not selected for Quant will be immediately available to assign to a project.
- 8 Click any sample plate in the Import Manifest Detail pane to view information about each well in the plate. For information about the manifest details, see the following table.

| Table 3 | Import Manifest Detail Fields |  |
|---------|-------------------------------|--|
|---------|-------------------------------|--|

| Column        | Description                                                                                                    |
|---------------|----------------------------------------------------------------------------------------------------|
| IsControl     | <ul><li>0: The well in this row contains an experimental sample.</li><li>1: The well in this row contains a control sample.</li></ul>                                                                                                    |
| Parent 1      | The sample name or plate well of the parent, if known.                                                                                                    |
| Parent 2      | The sample name or plate well of the other parent, if known.                                                                                                    |
| Quant Samples | Indicates whether or not to quantify the samples in the sample plate.<br>If the check box is selected, LIMS Project Manager automatically<br>queues the samples for Make Quant. You cannot add these samples to<br>a project until Read Quant is complete.<br>If the check box is not selected, LIMS Project Manager automatically<br>makes the samples available to assign to a project. |
| Replicates    | The name or barcode of any duplicate sample in the same plate.                                                                                                    |
| Sample        | The sample name.                                                                                                    |
| Sample Plate  | The sample DNA plate barcode.                                                                                                    |
| Sex           | The sex of the individual from which the sample was derived.                                                                                                    |

| Column  | Description                                                         |
|---------|---------------------------------------------------------------------|
|         | M: Male<br>F: Female<br>U: Unknown                                  |
| Species | The species from which the DNA sample was drawn.                    |
| Well    | The coordinates of the well in the sample plate (e.g., A01 or H10). |

9 Click Save to finish importing the samples into the institute. The imported samples appear at the bottom of the Institute Samples list. For information about the sample plate fields, see the following table.

Table 4Sample Plate Fields

| Column                 | Description                                                                                                    |
|------------------------|----------------------------------------------------------------------------------------------------|
| IsControl              | 0: This plate is not a control plate.<br>1: This plate is a control plate. Control plates are visible to all institutes<br>in Illumina LIMS Project Manager. |
| Number of<br>Samples   | The number of samples on the plate.                                                                                                    |
| Project Count          | The number of projects to which this plate has been assigned.                                                                                                |
| Sample<br>Container Id | This is a system-generated database key. You do not need to use it for anything.                                                                             |
| Sample Plate           | The sample plate name or barcode.                                                                                                    |

#### Validating Samples

Illumina LIMS Project Managerautomatically validates all the fields in the manifest when you save. If all sample plate data are valid, that row appears in green. If there is an error in the sample plate data (e.g., the IsControl column has a value other than 0 or 1), the sample plate appears in red.

If a plate name turns red when you save, it means that Illumina LIMS Project Manager was not able to validate all the fields in the sample manifest. Possible causes for the error include:

- A plate has the same ID as a sample plate that is already in the system
- There is a missing value in one of the fields (e.g., a blank volume)
- There is a character value in a numeric field

If an error occurs, fix the problems in the sample manifest \*.csv file and reimport the samples.

#### Viewing Institute Samples

The Institute Samples pane lists sample plates that are available for all projects in the institute.

Click a sample plate to show detailed information from the sample manifest in the Plate Detail pane. For information about the columns in this table, see the table below.

| Column       | Description                                                                                                    |
|--------------|----------------------------------------------------------------------------------------------------|
| Comment      | Any comments from the sample manifest.                                                                            |
| Conc (ng/µl) | The concentration of DNA in the sample, in nanograms per microliter.                                              |
| IsControl    | No: The well in this row contains an experimental sample.<br>Yes: The well in this row contains a control sample. |
| Parent 1     | The sample name or plate well of the parent, if known.                                                            |
| Parent 2     | The sample name or plate well of the other parent, if known.                                                      |
| Replicate    | The name or barcode of any duplicate sample in the same plate.                                                    |
| Sample       | The sample name.                                                                                                  |
| Sex          | The sex of the individual from which the sample was derived.<br>M: Male<br>F: Female<br>U: Unknown                |

Table 5 Sample Plate Detail Fields

| Column      | Description                                                         |
|-------------|---------------------------------------------------------------------|
| Species     | The species from which the DNA sample was drawn.                    |
| Tissue Type | The type of tissue from which the DNA sample was drawn.             |
| Volume (µl) | The amount of sample, in microliters.                               |
| Well        | The coordinates of the well in the sample plate (e.g., A01 or H10). |

# Adding and Managing Investigators

Investigators are the scientists associated with an institute. An investigator can only be associated with one institute. Every project must have a principal investigator.

## Adding an Investigator

- 1 In the Illumina LIMS Project Manager left sidebar, click **Project Manager**. The Institute Search pane opens.
- 2 Find the appropriate institute. For more information, see *Searching for an Institute* on page 29.
- 3 Highlight the institute and click **Institute Detail**. The Institute Detail pane opens.
- 4 In the left sidebar, click **Investigators**. The Investigators pane opens.
- 5 Click **New Investigator**. The input fields become available.
- 6 Enter the investigator's personal information. The first and last name, email address, and phone number are required fields.
- 7 Click **Save**. The investigator appears in the Investigators list at the top of the pane.

You can modify investigator information at any time. The only information you cannot change is the name.

#### Updating an Investigator

- 1 In the Institute Detail left sidebar, click **Investigators**.
- 2 In the Investigators pane, highlight the name of the investigator. The investigator's personal information appears at the bottom of the pane.
- 3 Make any changes to the contact information, and then click **Save**.

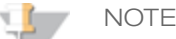

You cannot change the investigator's name.

# Adding and Managing Projects

Most of the work done in Illumina LIMS is associated with a project, which in turn is associated with an institute. Among other things, the project defines the available products, the sample plates, and the batches.

Before adding a project, you must have already done the following:

- Added investigators (see Adding and Managing Investigators on page 38)
- Accessioned products (see Product Accessioning on page 78)

## Adding a Project

- 1 In the Illumina LIMS Project Manager left sidebar, click **Project Manager**. The Institute Search pane opens.
- 2 Find the appropriate institute. For more information, see *Searching for an Institute* on page 29.
- 3 Highlight the institute and click **Institute Detail**. The Institute Detail pane opens.
- 4 In the left sidebar, click **Projects**. The Projects pane opens.
- 5 Click **New Project**. The New Project window opens.
- Select the assay type for the new project (WGGT for Infinium, MSI for GoldenGate 6 Indexing, or **GGGT** for GoldenGate) and then click **OK**. The Add a New Project pane opens.
- 7 Enter the project name.
- 8 If the project has a system ID that allows the LIMS data to hook into its own backend database, enter the ID here. This ID will appear on all the project-based LIMS reports as P-SSID (project secondary system ID).
- 9 Select the principal investigator. If the investigator does not appear in the list, go to the Investigators pane and add a record for the investigator. For more information, see Adding and Managing Investigators on page 38.

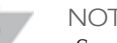

NOTE

Sometimes an investigator does not appear in the list immediately after adding them. Click Refresh Project to refresh the screen.

10 Enter a starting date (mm/dd/yyyy) and a due date (mm/dd/yyyy) or click the button beside each field and select a date from the pop-up calendar.

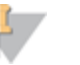

NOTE

The starting date and due date are for tracking purposes only, and have no effect on how the project is run.

11 Select the product or products that you will use in this project. Press **Control** to highlight more than one, except for MSI products where only one product can be selected.

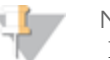

NOTE

If a desired product does not appear in the list, go to the Product Manager and then Product Accession pane and accession the product into the system. For more information, see *Product Accessioning* on page 78.

For Infinium projects only, when you assign sample plates to the project, Illumina LIMS Project Manager will create a separate batch for each product.

- 12 For GoldenGate Indexing projects only, select the master oligo pool to use.
- 13 Click Save. The project appears in the Projects list at the top of the page.

## Adding Products to a Project

You can add new products to a Infinium or GoldenGate project at any time. The product must be accessioned into the system before you can add it to a project. For more information, see *Accessioning Products* on page 78.

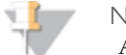

NOTE

Adding new products is not available for GoldenGate Indexing projects.

- 1 In the Illumina LIMS Project Manager left sidebar, click **Project Manager**. The Institute Search pane opens.
- 2 Find the appropriate institute. For more information, see *Searching for an Institute* on page 29.
- 3 Highlight the institute and click **Institute Detail**. The Institute Detail pane opens.
- 4 In the left sidebar, click **Projects**. The Projects pane opens.

- 5 Highlight a project in the Projects pane. The project data appears at the bottom of the pane.
- 6 Click Add Product. The Assign Products to Project dialog box opens.
- 7 Select one or more products from the Available list and click > to move them to Assign to Project.

Click < to move items from the **Assign to Project** list back to the **Available** list.

- 8 Click Save. The products are added to the Project Detail window.
- 9 For Infinium projects only, when prompted, indicate whether you want to create new amplification batches for all samples.

If you click **No**, you can still batch old samples for the new product by using the Import Manual Batch function. For more information, see *Importing Manual Batches* on page 41.

When Illumina LIMS Project Manager finishes adding the products, they appear on the list of products for the project.

10 Click **Save** in the Project Detail window.

For Infinium projects, if you chose to batch existing samples for the new product, click the **Batches** tab. The new batches appear on the list along with the product and batch creation date.

For GoldenGate projects, to create batches click the **Batches** tab and proceed to *Importing Manual Batches* on page 41 or *Prepare GGGT Batches* on page 44.

#### Importing Manual Batches

This feature lets you create a customized batch of samples from a single project for Infinium and GoldenGate projects. By exporting sample data as a \*.csv file and then sorting and filtering the data, you can quickly assemble the batch regardless of how many samples the project contains.

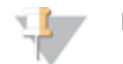

NOTE For GoldenGate Indexing, Assigning Sample Plates on page 49.

These are the basic steps:

- 1 Run the Project Detail report from the Illumina LIMS web client, and export it to a \*.csv file.
- 2 Edit the \*.csv file to create a batch import file.

3 Import the file into the project.

Read the following sections for more detailed instructions.

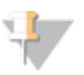

For Infinium projects only, Illumina LIMS can automatically batch your samples as well. For more information, see *Assigning Sample Plates* on page 49.

## Defining the Batch

NOTE

This section explains how to create the batch import file from an Illumina LIMS report for Infinium and GoldenGate projects. To create manual batches, you must have already accessioned the samples, quantified them if required, and assigned them to a project. For more information, see *Accessioning Institute Samples* on page 33. The samples should be in one or more DNA plates.

- 1 Log into the Illumina LIMS web client.
- 2 Click the **Reports** tab and then click **Lab Management** | **Project Detail Report** in the left sidebar.
- 3 Select a project from the list.
- 4 Select **Export to CSV** and click **Run Report**. Select to **Save** or **Open** the .csv file. The .csv file contains information about every sample in the project.
- 5 Edit the information in the .csv file to narrow down the list to only the samples you want to batch.
- 6 Save the edited Project Detailed Report .csv file to a new batch import .csv file with the following structure:

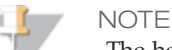

The heading field names must exactly match the names given below.

- For Infinium batches:
  - Column header '**Product Part Number**' in cell A1.
  - The actual product number in cell B1. The product part number can be found using the Product Inventory Report function in the Illumina LIMS web client.
  - A Sample Plate column starting in cell A3, that lists the sample plate barcode(s). You can batch samples from more than one plate.

 A Sample Wells column starting in cell B3, that lists the well for each sample you want to batch. The maximum number of samples you can batch is 96.

|    | A                   | B        | С   | D | E | F |   |
|----|---------------------|----------|-----|---|---|---|---|
| 1  | Product Part Number | 11208819 |     |   |   |   |   |
| 2  |                     |          |     |   |   |   |   |
| 3  | Sample Plate        | Sample W | ell |   |   |   |   |
| 4  | WG0003121-DNA       | A01      |     |   |   |   |   |
| 5  | WG0003121-DNA       | A02      |     |   |   |   |   |
| 6  | WG0003121-DNA       | B01      |     |   |   |   |   |
| 7  | WG0003121-DNA       | B02      |     |   |   |   |   |
| 8  | WG0003121-DNA       | C01      |     |   |   |   |   |
| 9  | WG0003121-DNA       | C02      |     |   |   |   |   |
| 10 | WG0003121-DNA       | D01      |     |   |   |   |   |
| 11 | WG0003121-DNA       | D02      |     |   |   |   |   |
| 12 | WG0003121-DNA       | E01      |     |   |   |   |   |
| 13 | WG0003121-DNA       | E02      |     |   |   |   |   |
| 14 | WG0003121-DNA       | F01      |     |   |   |   |   |
| 15 | WG0003121-DNA       | F02      |     |   |   |   |   |
| 16 | WG0003121-DNA       | G01      |     |   |   |   |   |
| 17 | WG0003121-DNA       | G02      |     |   |   |   |   |
| 18 | WG0003121-DNA       | H01      |     |   |   |   |   |
| 19 | WG0003121-DNA       | H02      |     |   |   |   |   |
| 20 | WG0003121-DNA       | A01      |     |   |   |   |   |
| 21 | WG0003121-DNA       | A02      |     |   |   |   |   |
| 22 | WG0003121-DNA       | B01      |     |   |   |   |   |
| 23 |                     |          |     |   |   |   | 1 |

Figure 21 Sample Batch Import File (Infinium)

- For GoldenGate batches:
  - **Product Part Number** in cell A1.
  - The actual product number in cell B1.
  - **Path** in cell A2.
  - Path type (**MUD** or **SUD**) in cell B2.
  - A Source column starting in cell A4, that lists the source barcode(s). For the SUD path, you can batch samples from more than one sample plate, up to 96 plates. For the MUD path, you must batch all samples from a single sample plate. For example, if the sample plate has 16 samples, the MUD batch must have 16 samples.
  - A Source Well column starting in cell B4, that lists the well for each source you want to batch.
  - A Oligo Pool column starting in cell C4 that lists the oligo pool ID.

Figure 22 Sample Batch Import File (GoldenGate)

|     | A                   | В             | C         | D     | E | F |
|-----|---------------------|---------------|-----------|-------|---|---|
| 1   | Product Part Number | 11288011      |           |       |   |   |
| 2   | Path                | SUD           |           |       |   |   |
| З   |                     |               |           |       |   |   |
| 4   | Source              | SourceWell    | OligoPool |       |   |   |
| 5   | GS7541241-SUD       | A01           | GS122208  | 1-OPA |   |   |
| 6   | GS7541241-SUD       | A02           | GS122208  | 1-OPA |   |   |
| 7   | GS7541241-SUD       | A05           | GS001047  | 2-0PA |   |   |
| 8   | GS7541241-SUD       | A06           | GS001047  | 2-0PA |   |   |
| 9   | GS7541241-SUD       | A07           | GS001047  | 2-0PA |   |   |
| 10  |                     |               |           |       |   |   |
| 11  |                     |               |           |       |   |   |
| 12  |                     |               |           |       |   |   |
| 13  |                     |               |           |       |   |   |
| 4.4 | N N GTC ImportM     | anualDatch Cl | in / 🚺    |       |   |   |

#### Importing the Batch

- 1 In the left sidebar of the Institute Detail pane, click **Projects**.
- 2 Highlight a project in the Projects pane. The project data appears at the bottom of the pane.
- 3 Click the **Batches** tab. It lists any batches that are currently associated with the project.
- 4 Click Import Manual Batch.
- 5 Browse to the sample batch import file (\*.csv) and click **Open**. Illumina LIMS Project Manager imports the batch data and queues the batch for amplification. The new batches appear in the list with the date and time of import. For GoldenGate projects, two batches are created per import file: Make SUD and Make SUD ASE Batch or Make MUD and Make MUN ASE Batch.

## Prepare GGGT Batches

Sample batches can be prepared for the GGGT flow.

- 1 In the left sidebar of the Institute Detail pane, click **Projects**.
- 2 Highlight a project in the Projects pane. The project data appears at the bottom of the pane.
- 3 Click the **Batches** tab. It lists any batches that are currently associated with the project.

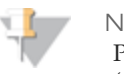

NOTE

Plates associated with the project can be viewed in the Sample Plates tab (see *Assigning Sample Plates* on page 49).

4 Click **Prepare GGGT Batches**.

The Prepare GGGT Batch window opens.

- 5 Select a Universal Array Product.
- 6 Select one or more sample plates.

Select the SUD, MUD or MUD-Multi DNA path.
 For SUD and MUD, only DNA plates with 96 samples can be used. For all other plates a manual batch should be created.
 The MUD-Multi option is only available for sample plates with 16, 24, 32, 48 or 96 samples.

8 Select one or more Oligo Pools.

Multiple oligo pools may be selected for the MUD and SUD DNA path and a batch for each oligo pool will be created.

The MUD-Multi path requires the selection of multiple oligo pools. For example: for 32 samples, you must select 3 oligo pools. When MUD-Multi path is active, Oligo Pools list displays a Quantity column. You can select the same oligo pool for different sets within the plate.

9 Click Add.

If the selected DNA plate has available MUN plates, a window opens displaying the MUN usage for the DNA plate.

- 10 Select one of the existing MUN plates or create a new MUN plate. Do one of the following:
  - Select an existing MUN plate and click **OK**. The sample batch will be queued to the ASE batch task.
  - Click **Create new MUN**. The sample batch will be queued to Make MUD.
- 11 Multiple batches can be added by repeating steps 5 through 10 above.The Batches to Create are displayed in the Prepare GGGT Batches window.You can delete a single batch by selecting it from the list and clicking Delete. You can delete the entire list of batches by clicking Clear All.

NOTE The batches have not been saved yet.

12 Click **Create Batches** to create the batches in the database.

## Modifying Project Status

Projects may have one of four status codes. When you add a project, the status is Active. To put a project on hold, select Inactive.

If you want to archive a project, set the status to Inactive, then click the **Archive** button. The status changes to Awaiting Archive. When the system finishes archiving the project data, the status changes to Archived.

#### **Status Codes**

- Active: You may modify the project, and anyone can do work associated with the project.
- Inactive: The only modification you can make to the project is to change its status back to Active, or to Awaiting Archive (by clicking Archive). No one can do any work associated with the project.
- Awaiting Archive: No one can do any work associated with the project, nor can you change the status of the project. A poller will run at set intervals and archive the data in LIMS to an archive folder on the file server. LIMS will then set the status to Archived.
- Archived: The system automatically changes the project status to Archived. Once the status is set to Archived, the IT department will have to back up the files to tape.

## **Oligo Pools**

For GoldenGate genotyping projects the Oligo Pools can be added and details reviewed.

Assign Oligo Pools to a Project

You can assign new oligo pools to a project at any time.

1 In the Illumina LIMS Project Manager left sidebar, click **Project Manager**. The Institute Search pane opens.

- 2 Find the appropriate institute. For more information, see *Searching for an Institute* on page 29.
- 3 Highlight the institute and click **Institute Detail**. The Institute Detail pane opens.
- 4 In the left sidebar, click **Projects**. The Projects pane opens.
- 5 Highlight a GoldenGate project in the Projects pane. The project data appears at the bottom of the pane.
- 6 Click the **Oligo Pools** tab.
- 7 Click Assign Oligo Pools. The Assign Oligo Pools to Project dialog box opens.
- 8 Select one or more oligo pools from the Available list and click > to move them to Assign to Project. Click Save.
- 9 When the Illumina LIMS Project Manager finishes assigning the oligo pools, they appear on the list of oligo pools for the project.

#### **Viewing Sample Plates**

The Sample Plates tab lists any sample plates that are assigned to your project, by name or barcode. It indicates whether the plate is a control plate, and identifies the number of wells.

To view sample plates associated with the project

- 1 In the left sidebar of the Institute Detail pane, click **Projects**.
- 2 Highlight a project in the Projects pane. The project data appears at the bottom of the pane.
- 3 Click the **Sample Plates** tab. It lists any plates that are currently associated with the project. For more information about the columns in this tab, see the table below.

| Table 6 Project | Sample | Plate | Fields |
|-----------------|--------|-------|--------|
|-----------------|--------|-------|--------|

| Column    | Description                           |
|-----------|---------------------------------------|
| Barcode   | The barcode of the sample plate.      |
| IsControl | 0: This plate is not a control plate. |

| Column             | Description                                                                                                    |
|--------------------|----------------------------------------------------------------------------------------------------|
|                    | 1: This plate is a control plate. Control plates are visible to all institutes in Illumina LIMS Project Manager. |
| Number of<br>wells | The number of sample wells in the plate.                                                                         |

#### To view sample plates details for a project

- 1 Highlight a project in the Projects pane. The project data appears at the bottom of the pane.
- 2 Click the **Sample Plates** tab. It lists any plates that are currently associated with the project. For more information about the columns in this tab, see the table below.
- 3 In the left sidebar of the Institute Detail pane, click **Projects**. Double click a plate name in the Sample Plates tab. The Displaying Plate Detail pane opens. It displays information about every sample well on the plate. For information about the columns in this table, see the table below.

#### Table 7 Plate Detail Fields

| Column       | Description                                                                                                    |
|--------------|----------------------------------------------------------------------------------------------------|
| Comment      | Any comments regarding the samples.                                                                               |
| IsControl    | No: The well in this row contains an experimental sample.<br>Yes: The well in this row contains a control sample. |
| Conc (ng/µl) | The concentration of DNA in the sample, in nanograms per microliter.                                              |
| Parent 1     | The sample name or plate well of the parent, if known.                                                            |
| Parent 2     | The sample name or plate well of the other parent, if known.                                                      |
| Replicate    | The name or barcode of any duplicate sample in the same plate.                                                    |
| Sample       | The sample name or barcode.                                                                                       |
| Sex          | The sex of the individual from which the sample was derived.                                                      |

| Column      | Description                                                         |
|-------------|---------------------------------------------------------------------|
|             | M: Male<br>F: Female<br>U: Unknown                                  |
| Species     | The species from which the DNA sample was drawn.                    |
| Tissue Type | The type of tissue from which the DNA sample was drawn.             |
| Volume (µl) | The amount of sample, in microliters.                               |
| Well        | The coordinates of the well in the sample plate (e.g., A01 or H10). |

#### **Assigning Sample Plates**

For Infinium projects only, after you have accessioned sample plates into the institute, you can assign them to projects. When you assign a sample plate to a project, the Illumina LIMS Project Manager automatically batches the samples and starts the laboratory workflow.

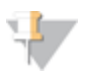

NOTE

You can also add batches manually. For more information, see *Importing Manual Batches* on page 41.

Automatically generated batches consist of samples on a single plate. For multi-use products, Illumina LIMS assigns as many 24-sample batches as possible from each plate, with the remaining samples filling out the last batch. For multi-sample products, the batches may contain 48 or 96 samples. For optimal processing, ensure that the sample plates contain multiples of the number of samples per batch, which will result in full batches for every run.

Assigning sample plates to an Infinium or GoldenGate project

- 1 Highlight a project in the Projects pane. The project data appears at the bottom of the pane.
- 2 Click the **Sample Plates** tab. It lists any plates that are currently associated with the project. For more information about the columns in this tab, see the table below.

- 3 Click **Assign Sample Plates**. The Assign Samples to Project dialog box opens. It lists all the available sample plates in the institute. To add another plate to this list, see *Accessioning Institute Samples* on page 33.
- 4 Select one or more samples from the Available list and click > to assign them to the project.
- 5 Click **Save**. The sample plates appear in the Sample Plates and tab.

Assigning sample plates to a GoldenGate Indexing project

- 1 Highlight a project in the Projects pane. The project data appears at the bottom of the pane.
- 2 Click the **Batches** tab. It lists batches that are currently associated with the project.
- 3 Click **Prepare MSI Batches**. The Assign Sample Plates and Create Batches dialog box opens.
- 4 Select two or more samples from the Available for Batching or Available for Rebatching lists, and then click the add icon icon to assign them to the batch.
- 5 Click **Assign and Create Batches**. The plates appear in the Sample Plates and Batches tabs.

Assigning sample plates by file to a GoldenGate Indexing project

- 1 Highlight a project in the Projects pane. The project data appears at the bottom of the pane.
- 2 Click the **Batches** tab. It lists batches that are currently associated with the project.
- 3 Click **Prepare MSI Batches by File**. The Prepare MSI Batches by File dialog box opens, which enables you to select the batch files you want to include.
- 4 Navigate to a folder that contains the sample plate file (\*.csv), select it, and then click **Open**. The plate appears in the Sample Plates and Batches tabs.

## **Viewing Project Samples**

To view sample plate details for a project, double click a plate name in the Sample Plates tab. The Displaying Plate Detail pane opens. It displays information about every sample well on the plate. For information about the columns in this table, see the following table.

| Table 8 Plate Detail Fields |
|-----------------------------|
|-----------------------------|

| Column       | Description                                                                                                    |
|--------------|----------------------------------------------------------------------------------------------------|
| Comment      | Any comments regarding the samples.                                                                               |
| Conc (ng/µl) | The concentration of DNA in the sample, in nanograms per microliter.                                              |
| IsControl    | No: The well in this row contains an experimental sample.<br>Yes: The well in this row contains a control sample. |
| Parent 1     | The sample name or plate well of the parent, if known.                                                            |
| Parent 2     | The sample name or plate well of the other parent, if known.                                                      |
| Replicate    | The name or barcode of any duplicate sample in the same plate.                                                    |
| Sample       | The sample name or barcode.                                                                                       |
| Sex          | The sex of the individual from which the sample was derived.<br>M: Male<br>F: Female<br>U: Unknown                |
| Species      | The species from which the DNA sample was drawn.                                                                  |
| Tissue Type  | The type of tissue from which the DNA sample was drawn.                                                           |
| Volume (µl)  | The amount of sample, in microliters.                                                                             |
| Well         | The coordinates of the well in the sample plate (e.g., A01 or H10).                                               |

#### **Batch Detail**

The Batch Detail tab provides detailed information about the project batches.

- 1 In the left sidebar of the Institute Detail pane, click **Projects**.
- 2 Highlight a project in the Projects pane. The project data appears at the bottom of the pane.

# 3 Click the **Batch Detail** tab. For information about the columns in this table, see the appropriate table below.

 Table 9
 Batch Detail Fields

| Column              | Description                                                                                                    |
|---------------------|----------------------------------------------------------------------------------------------------|
| Amplification Plate | The amplification plate ID.                                                                                                    |
| ASE Batch ID        | The ASE batch number.                                                                                                    |
| ASE Plate           | The ASE plate ID.                                                                                                    |
| ASE Pool Plate      | The ASE pool plate ID.                                                                                                    |
| Batch               | The batch number.                                                                                                    |
| Batched?            | Yes or no to indicate whether samples in the plate are batched.                                                                                                    |
| Oligo Pool          | The oligo pool ID.                                                                                                    |
| Product Name        | The name of the product<br>(e.g., HumanHap300-Duo).<br>For multi-use products, this is the first beadchip that will be<br>hybridized in the series. Ensure that the Product Name<br>column is associated with the proper batch number for the<br>product.<br><b>Note:</b> Multi-use products will list multiple batch numbers for<br>the same plate. It is important to note the batch number of<br>the first BeadChip that will be processed in the series. |
| Status              | Active: The batch is queued for amplification.<br>Completed: The samples in the batch have been amplified.<br>Deleted: The batch was deleted.                                                                                                    |
| Source Plate        | The source plate ID.                                                                                                    |
| Subpool Index       | The subpool index number.                                                                                                    |
| SUD Batch ID        | The SUD batch number.                                                                                                    |
| SUD Plate           | The SUD plate ID.                                                                                                    |

| Column | Description                      |
|--------|----------------------------------|
| Task   | The current queue of the batch.  |
| XUD    | The XUD plate ID for SUD or MUD. |

4 Click **Refresh Batch Detail** to display the list in default order, if you have resorted the table contents.

#### Monitoring Project Usage

The Project Usage tab provides information about the samples that have been hybridized to a BeadChip.

If you adjust your cluster files during the course of a project, you may wish to reanalyze all the project samples. The Project Usage tab has a **Requeue Products for AutoCall** function that enables you to requeue the samples per product to AutoCall to regenerate genotyping call files.

- 1 In the left sidebar of the Institute Detail pane, click **Projects**.
- 2 Highlight a project in the Projects pane. The project data appears at the bottom of the pane.
- 3 Click the Project Usage tab. For information about the columns in this table, see the table below.
- 4 If you want to requeue all the samples for a product in this project to AutoCall, click **Requeue Products for AutoCall**. A list of all products in this project appears.
- 5 Select the product or products that you want to reanalyze, and then click **Requeue**.

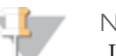

NOTE

If you are reanalyzing due to adjustments in a cluster file, remember that each cluster file is specific to a product. Therefore, you may not need to reanalyze the samples for every product.

#### Table 10 Project Usage Fields

| Column            | Description                                                                                                    |
|-------------------|----------------------------------------------------------------------------------------------------|
| Barcode           | The barcode of the individual BeadChip.                                                                                                    |
| Date<br>Completed | The date and time when the batch amplification was completed.                                                                                 |
| Date Created      | The date and time when the batch was added to the project.                                                                                    |
| Product Name      | The name of the product<br>(e.g., HumanHap300-Duo).                                                                                           |
| Sample Name       | The sample name.                                                                                                    |
| Sample Section    | The section of the BeadChip where the sample was hybridized.                                                                                  |
| Status            | Active: The batch is queued for amplification.<br>Completed: The samples in the batch have been amplified.<br>Deleted: The batch was deleted. |

#### **Viewing Project Batches**

There are three ways to add leftover samples to a batch:

- Create and import a manual batch (see *Importing Manual Batches* on page 41).
- Run the Make Requeue Batch task in Illumina LIMS to view samples previously hybridized in the project. For Infinium projects only, next run the Make Sample Batch task to manually assign previously hybridized samples to a batch. (See the Illumina LIMS User Guide.)
- Run Prepare Sample Batch, which enables you to create batches from multiple projects/institutes.
- 1 In the left sidebar of the Institute Detail pane, click **Projects**.
- 2 Highlight a project in the Projects pane. The project data appears at the bottom of the pane.
- 3 Click the Batches tab. For information about the columns in this table, see the appropriate table below.

#### Table 11 Batches Fields

| Column                 | Description                                                                                                    |
|------------------------|----------------------------------------------------------------------------------------------------|
| Completed Date         | The date and time when the samples were amplified.                                                                                                    |
| Created Date           | The date and time when the batch was created.                                                                                                    |
| Format                 | The format of the product: e.g., 1x10, 1x12, 96x1, etc.                                                                                                    |
| LIMS Task              | <ul> <li>The task that is being performed for this batch:</li> <li>Multi-use BeadChip options: Make AMP2</li> <li>Single-use BeadChip options: Make MSA# (where "#" is the MSA version), Make AMP# (where "#" is the AMP version)</li> <li>GoldenGate project options: Make MUD, Make MUN ASE Batch, Make MUN ASE, Make SUD, Make SUD ASE, Make SUD Batch, Make SUD ASE Batch, Make MUN ASE Batch, Make MUN ASE Batch, Make MUN ASE Batch, Make MUN ASE Batch, Make MUN ASE Batch, Make MUN ASE Batch, Make MUN ASE Batch</li> </ul> |
| Number of<br>Transfers | The number of wells from the sample plate that have been assigned to this batch.                                                                                                    |
| Product Name           | The name of the product (e.g., HumanHap300-Duo).                                                                                                    |
| Sample Batch ID        | Illumina LIMS Project Manager automatically assigns a number to<br>each batch. Double-click on the batch number to open the Batch Detail<br>window.                                                                                                    |
| Status                 | Active: The batch is queued for amplification.<br>Completed: The samples in the batch have been amplified.<br>Deleted: The batch was deleted.                                                                                                    |
| XT Batch ID            | The XT batch number.                                                                                                    |

4 To view detailed information about a batch, double-click the batch number. The Displaying Batch Detail window opens and shows information about every sample well in the batch. For information about the columns in this window, see the table below.

55

#### Table 12 Batch Detail Fields

| Column                             | Description                                                                                                    |
|------------------------------------|----------------------------------------------------------------------------------------------------|
| BeadChip                           | Barcode number for BeadChip.                                                                                                    |
| BeadChip<br>Queue                  | BeadChip status.                                                                                                    |
| Id                                 | The sample plate identification number.                                                                                                    |
| Institute                          | The name of the institute.                                                                                                    |
| Oligo Pool<br>(GoldenGate<br>only) | The oligo Pool number.                                                                                                    |
| Project                            | The name of the selected project.                                                                                                    |
| Sample                             | The name of the sample.                                                                                                    |
| Sample Plate                       | The name or barcode of the original sample plate.                                                                                             |
| Sample Well                        | The physical coordinates of the well in the sample plate (e.g., A01 or H10).                                                                  |
| Status                             | Active: The batch is queued for amplification.<br>Completed: The samples in the batch have been amplified.<br>Deleted: The batch was deleted. |

## **Deleting Project Batches**

- 1 In the left sidebar of the Institute Detail pane, click **Projects**.
- 2 Highlight a project in the Projects pane. The project data appears at the bottom of the pane.
- 3 Do one of the following:
  - For Infinium or GoldenGate projects click the Batches tab.
  - For GoldenGate Indexing projects click the Batch Detail tab.

- 4 Highlight one or more batches in the list. (For GoldenGate projects only one batch may be selected at a time.) The **Delete** button is activated.
- 5 Click **Delete**. The highlighted batches are removed from the list.

# Viewing Batch History

The Batch History pane shows historical batch data for all projects in the institute. To view batch data for a single project, see *Viewing Project Batches* on page 54.

- 1 In the Illumina LIMS Project Manager left sidebar, click **Project Manager**. The Institute Search pane opens.
- 2 Find the appropriate institute. For more information, see *Searching for an Institute* on page 29.
- 3 Highlight the institute and click **Institute Detail**. The Institute Detail pane opens.
- 4 In the left sidebar, click **Batch History**. For information about the columns in this table, see the following table.

Table 13Batch History Fields

| Column                 | Description                                                                                                    |
|------------------------|----------------------------------------------------------------------------------------------------|
| Assay Type             | The assay type: WGGT or GGGT.                                                                                                    |
| Batch ID               | Illumina LIMS Project Manager automatically assigns a number to<br>each batch. Double-click on the batch number to open the Batch Detail<br>window. |
| Number of<br>Transfers | The number of wells from the sample plate that were assigned to this batch.                                                                         |
| Plate                  | Barcode number for amplification plate.                                                                                                    |
| Queue                  | The current task the amplification plate is queued for.                                                                                             |
| Status                 | Active: The batch is queued for amplification.<br>Completed: The samples in the batch have been amplified.<br>Deleted: The batch was deleted.       |

5 Click any batch to open a Batch Detail window. The window shows information about every sample in the batch. For information about the columns in this window, see the table below.

#### Table 14 Batch History Detail Fields

| Column                 | Description                                                                                                    |
|------------------------|----------------------------------------------------------------------------------------------------|
| Item                   | The name or barcode of the original sample plate.                                                                                             |
| Alpha<br>Coordinate    | The physical coordinates of the well in the sample plate (e.g., A01 or H10).                                                                  |
| appvaluetype           | Active: The batch is queued for amplification.<br>Completed: The samples in the batch have been amplified.<br>Deleted: The batch was deleted. |
| Item                   | The name or barcode of the sample inside the well.                                                                                            |
| Item                   | Barcode number for BeadChip.                                                                                                    |
| Sample<br>Container Id | Illumina LIMS Project Manager automatically assigns a number to each batch.                                                                   |
| Task                   | BeadChip status.                                                                                                    |

# Requeue for Autocall

Requeue for Autocall allows samples for an institute to be requeued via project, batch, or BeadChip. Select the attribute that you wish to requeue by and the detail pane will populate with items available for requeue.

- 1 In the left sidebar of the Institute Detail pane, click **Requeue for Autocall**. The Requeue for Autocall pane opens.
- 2 Select an attribute (Project, Batch or BeadChip) from the **Requeue for Autocall by** drop down menu. The details display in the lower portion of the pane and vary depending upon the selected attribute.
- 3 Select the check box in the row of each project, batch, or beadchip to requeue and click **Save**.
- 4 Click **Refresh** to display the list with the requeued items removed.

# Cluster File Manager

| Introduction                       | . 62 |
|------------------------------------|------|
| Viewing Cluster Files              | . 63 |
| Adding a Cluster File              | . 64 |
| Activating a Cluster File          | . 65 |
| Inactivating Cluster Files.        | . 66 |
| Completing Cluster File Management | . 67 |
|                                    |      |

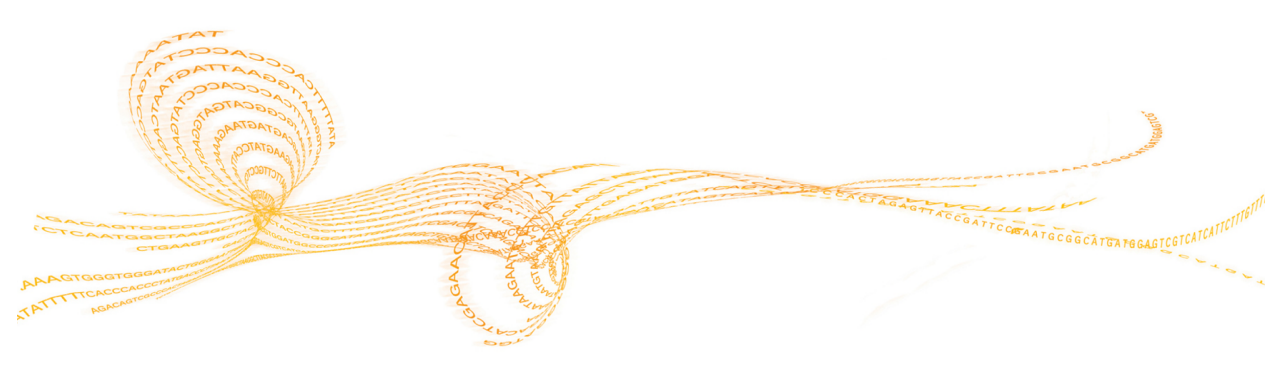

Illumina LIMS Project Manager Guide

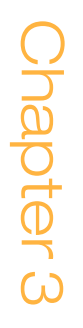

# Introduction

Cluster files (\*.egt) provide cluster definitions. In order for the AutoCall program to generate genotype calls, you must link a cluster file to each product. Each product may have one or more associated cluster files, but only one cluster file may be active at any given time.

For standard products, import the cluster file using the Cluster File Manager. Custom BeadChips do not come with a cluster file. To create the cluster file, run the BeadChip against your samples, analyze the data in GenomeStudio and export a cluster file. Import the file into the Illumina LIMS Project Manager using the Cluster File Manager.

Adding another cluster file is also useful if you wish to change the cluster definitions as you gather more data. To do this, customize the cluster file in GenomeStudio and export it. You can import multiple cluster files into Illumina LIMS, which enables you to continue refining the file as you gather more data.

After each modification, it is recommended that you requeue the samples using the latest cluster file.

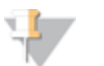

NOTE

AutoCall does not work with Methylation products.

# Viewing Cluster Files

- 1 In the Illumina LIMS Project Manager left sidebar, click **Cluster File Manager**. The Cluster File Manager window opens.
- 2 Select the Assay Type (WGGT, MSI, or GGGT).
- 3 Click Next.
- 4 Do one of the following:
  - For Infinium assays (WGGT), select the product from the drop-down list.
  - For GoldenGate Indexing assays (MSI), select the **Master Oligo Set** or search for the pool by typing all or a portion of the set name.
  - For GoldenGate assays (GGGT), select the **Oligo Pool** or search for the pool by typing all or a portion of the pool name.
- 5 Click **Next**. The active and inactive cluster files are displayed. The active cluster file appears in yellow.

# Adding a Cluster File

#### NOTE

For Infinium and GoldenGate products only (excluding Infinium Methylation). Refer to the *GenomeStudio User Guide* to add cluster files to GoldenGate Indexing products.

- 1 View the cluster files for the product (See "Viewing Cluster Files" on page 93.)
- 2 Click Add Cluster File to add a file to the list.
- 3 Navigate to the cluster file (\*.egt) and click Open.

When the cluster file finishes importing, it is added to the list in the Manage Cluster Files window. It starts out with a status of Inactive.

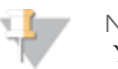

NOTE

You may add more than one cluster file. However, only one at a time can be active for a product.

# Activating a Cluster File

- 1 View the cluster files for the product (See "Viewing Cluster Files" on page 93.)
- 2 Select the cluster file that you want to use for this product.
- 3 Click **Activate Cluster File**. The file you select will apply to all revisions of the product.

The active cluster file appears in yellow.

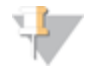

NOTE

If you activate another cluster file for this product, the originally active cluster file automatically becomes inactive.

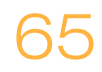
## Inactivating Cluster Files

- 1 View the cluster files for the product (See "Viewing Cluster Files" on page 93.)
- 2 Click **Inactivate All Cluster Files.** The status of all listed files is set to inactive.

## Completing Cluster File Management

- 1 Click **Finish** to complete cluster file management of the selected product. The Select Assay Type pane displays.
- 2 If necessary, repeat the add, activate, or inactivate processes to manage the cluster files for another product.

# Laboratory Manager

| Introduction                      |    |
|-----------------------------------|----|
| Laboratory Manager Status Reports |    |
| Laboratory Manager Tasks          | 71 |

## Introduction

The Laboratory Manager tool is a high level view of what projects are queued and their status and a set of high level options to manage projects. Only administrators or project managers should have access to the administrative Tasks.

In the Illumina LIMS Project Manager left sidebar, click Laboratory Manager. The Laboratory Manager window opens.

## Laboratory Manager Status Reports

The Laboratory Manager Status Reports tool provides a view of project batch status reports.

1 In the Illumina LIMS Project Manager left sidebar, click **Laboratory Manager** | Status Reports | Project Batches. The Laboratory Manager Project Batches pane opens. For information about the columns in this pane, see the following table.

Table 15Project Batches Fields

| Field             | Description                                      |
|-------------------|--------------------------------------------------|
| Active Batches    | The number of current batches waiting to run.    |
| Completed Batches | The number of completed batches.                 |
| Project ID        | ID number associated with project                |
| Project Name      | The name of the project (e.g., HumanHap300-Duo). |

2 Double click a project to view the details. For information about the columns in this pane, see the following table.

| Table 16 Selected Project Fie. | lds |
|--------------------------------|-----|
|--------------------------------|-----|

| Field                       | Description                                                                  |
|-----------------------------|------------------------------------------------------------------------------|
| Number of Items on<br>Queue | The number of a specific task that is in the queue for the selected project. |
| Queue                       | A list of the current tasks that are queued for the selected project.        |

3 Double click a queue item to display the queue detail.

## Laboratory Manager Tasks

The Laboratory Manager Tasks tools are a set of high level options to manage projects. Only administrators or project managers should have access to these Tasks.

- 1 In the Illumina LIMS Project Manager left sidebar, click **Laboratory Manager** | **Tasks**. The Laboratory Manager window opens.
- 2 There are three admin tasks to choose from:
  - Unarchive Project
  - Make Requeue Batch
  - Prepare Sample Batch

#### **Unarchive Project**

The Unarchive Project tool allows you to restore an archived file back to it's originally stored location.

In the Illumina LIMS Project Manager left sidebar, click Laboratory Manager l
 Tasks | Unarchive Project. The Unarchive Project pane opens showing only
 archived projects. For information about the columns in this pane, see the following table.

#### Table 17 Unarchive Project Fields

| Field           | Description                                     |
|-----------------|-------------------------------------------------|
| Project Name    | Name of selected project.                       |
| Status          | Shows if the project is archived or unarchived. |
| Number of Files | The number of files archived for the project.   |
| Archive Date    | Date the project was originally archived.       |

2 Double click a project in the project list. All archived files related to the selected project appear. For information about the columns in this pane, see the following table.

#### Table 18Selected Unarchive Project Fields

| Field               | Description                            |
|---------------------|----------------------------------------|
| File Type           | The file type of the archived project. |
| Archive File Share  | Location of where file is archived.    |
| Original File Share | Original location of archived file.    |

- 3 Select one or more files from the list and click **Unarchive**.
- 4 A dialog box displays asking if you have moved all of the files back to the archived location. All associated files must restored to archived file share so that Illumina LIMS can move the files back to their original location. If necessary, consult your system administrator for assistance.

#### Make Requeue Batch

The Make Requeue Batch tool allows you to make requeue batches for GoldenGate products only.

- In the Illumina LIMS Project Manager left sidebar, click Laboratory Manager | Tasks | Make Requeue Batch. The Make Requeue Batch pane opens.
- 2 Select one or more products.
- 3 Click **Next** to view available hybridized samples.

Samples that have been requeued through the Requeue for Make Sample Batch task in Illumina LIMS are listed. For information about the columns in this pane, see the following table.

Table 19 Make Requeue Select Samples Fields

| Field      | Description               |
|------------|---------------------------|
| Oligo Pool | The oligo pool ID.        |
| Project    | Name of selected project. |

| Field         | Description                                                             |
|---------------|-------------------------------------------------------------------------|
| RemainingUses | Remaining uses for the XUD plate.                                       |
| Sample        | The sample name.                                                        |
| SamplePlate   | The sample plate name or barcode.                                       |
| Туре          | The type of batch.                                                      |
| Well          | The coordinates of the well in the sample plate (e.g., A01 or H10).     |
| XUD           | The SUD/MUD/MUN plate barcode.                                          |
| XUDWell       | The coordinates of the XUD well in the sample plate (e.g., A01 or H10). |

- 4 Select one or more samples to requeue for batching.
- 5 Click Add Selected Samples to Batch.
- 6 To remove samples do one of the following:
  - Select one or more samples to remove from the batch, then click **Remove** Selected Samples.
  - Click **Remove All Samples** to remove all samples from the batch.
- 7 Click Next.
- 8 Repeat 2 through 5 to requeue additional samples if necessary.

#### Prepare Sample Batch

The Make Requeue Batch tool allows you to make requeue batches for GoldenGate products only.

- In the Illumina LIMS Project Manager left sidebar, click Laboratory Manager | Tasks | Prepare Sample Batch The Prepare Sample Batch pane opens.
- 2 Click **Browse**. The Select a Batch File dialog opens.
- 3 Navigate to a folder that contains the batch file (\*.csv), select it, and then click **Open**. The batch appears in Batch Information pane. If there is a problem with the

formatting of the batch file and LIMS is unable to read it, LIMS will display an error message.

4 Click **Save** to create a new batch file from the .csv file. If there are any errors, the rows will be highlighted in red and the error info will be displayed.

| Table 20 Samples Fie | lds |
|----------------------|-----|
|----------------------|-----|

| Field               | Description                                 |
|---------------------|---------------------------------------------|
| Oligo Pool          | The oligo pool ID.                          |
| Product Part Number | The product part number.                    |
| Project             | The project name.                           |
| Source              | The source barcode.                         |
| SourceWell          | The well for each source you want to batch. |

# Product Manager

| Available Products      | 76 |
|-------------------------|----|
| Product Accessioning.   | 78 |
| Update BeadChip/Product | 80 |

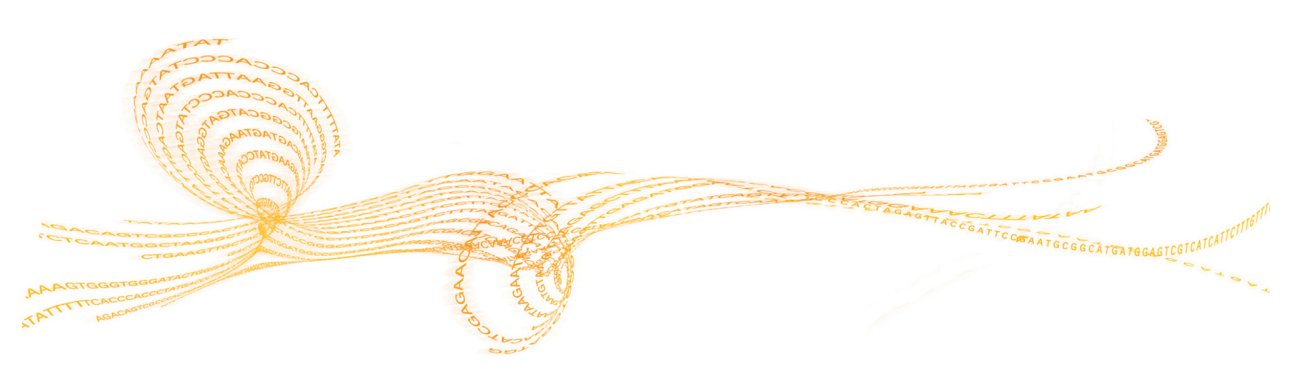

Illumina LIMS Project Manager Guide

Chapter 4

## Available Products

The Available Products tool provides one-click access to information about every product that has been accessioned into the system.

1 The Available Products pane opens with the list of BeadChip products displayed. For information about the columns in this pane, see the following table.

| Field              | Description                                                                                                    |
|--------------------|----------------------------------------------------------------------------------------------------|
| Accessioned By     | The user that added the product to the system.                                                                                                    |
| Accessioned On     | The date and time that the product was added.                                                                                                    |
| BPM Path           | The network path for the BPM (Bead Pool Manifest).                                                                                                    |
| Is Latest Revision | Gives a true or false statement to indicate if this is the most recent revision of the product.                                                         |
| Num. of Samples    | The number of samples that can be hybridized onto the BeadChip.                                                                                         |
| Part Number        | The part number that identifies this product. Each individual<br>BeadChip has its own barcode, but multiple BeadChips can<br>have the same part number. |
| Product Line       | The platform associated with this product.                                                                                                    |
| Product Name       | The name of the product<br>(e.g., HumanHap300-Duo).                                                                                                    |
| Rev                | The revision of the product.                                                                                                    |

Table 21 Available BeadChip Products Fields

2 Click the **GoldenGate Oligo Pools** tab to view a list of the available GoldenGate oligo pools products. For information about the columns in this tab, see the following table.

| Field          | Description                                    |
|----------------|------------------------------------------------|
| Accessioned By | The user that added the product to the system. |
| Accessioned On | The date and time that the product was added.  |
| Loci Count     | The loci count.                                |
| Manifest Path  | Network path for the manifest.                 |
| Oligo Pool     | The oligo pool number.                         |
| Part Number    | The part number that identifies this product.  |

3 Click the **Master Oligo Sets** tab to view a list of the available master oligo sets products. For information about the columns in this tab, see the following table.

| Table 23 | Available | Master | Oligo | Sets | Fields |
|----------|-----------|--------|-------|------|--------|
|----------|-----------|--------|-------|------|--------|

| Field              | Description                                          |
|--------------------|------------------------------------------------------|
| Accessioned By     | The user that added the product to the system.       |
| Accessioned On     | The date and time that the product was added.        |
| Loci Count         | The loci count.                                      |
| Manifest Path      | Network path for the manifest.                       |
| Master Oligo Set   | The master oligo set number.                         |
| Master Part Number | The part number that identifies this product.        |
| Subset Index       | The subset index number.                             |
| Subset Oligo Pool  | The subset oligo pool number.                        |
| Subset Part Number | The subset part number that identifies this product. |

## Product Accessioning

Accessioning is the process of adding new products to the database. After you accession a product, it is available to projects in any institute. The product definition is in an \*.xml source file that contains these fields:

- Product Line
- Product Name
- Part Number
- Revision
- Type
- Format (the number of stripes on the chip)

In addition to importing the product definition, you must import the bead pool manifest (\*.bpm) or oligo pool manifest (\*.opa), which provide information about every locus on the product. After adding a product, you should add a cluster file using the Cluster File Manager. For more information, see on page 61. For Golden Gate projects, cluster files can be added only through Genome Studio. See the Genome Studio guide for details.

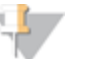

NOTE

Multi-use products (e.g., HumanOmni1-quad Multi-Use) must be accessioned even if the single-use version of the same product is already in the database (e.g., HumanOmni1-quad).

### **Accessioning Products**

- 1 In the Illumina LIMS Project Manager left sidebar, click **Product Manager**, and in the Product Manager frame, select **Product Accession**. The Product Accession window opens.
- 2 Click **Browse** to select the definition file.
- 3 Navigate to a folder that contains the definition file (\*.xml, \*.xtm, or \*.opa.), select it, and click **Open**.

The product information automatically fills in.

4 Click **Browse** beside the **Bead Pool Manifest** or **Oligo Pool Manifest** text box to select a supplemental file. The type of manifest is dependent upon the type of product selected for accession.

- 5 Navigate to the folder that contains the bead pool manifest file (\*.bpm) or oligo pool manifest (\*.opa), select it, and click **Open**.
- 6 The selected manifest path and filename are displayed.
- 7 Click Save. It may take a few moments for the product accession to be saved.

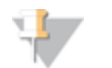

NOTE You should add a cluster file. For more information, see on page 61.

When Illumina LIMS Project Manager finishes importing the product, click **Available Products** in the left sidebar immediately above Product Accession. The accessioned product appears in the list, along with the date and time of import.

### Accessioning Individual BeadChips

In addition to accessioning product definitions into the system, you must accession each individually barcoded item. The information that needs to be accessioned can be downloaded via iCom (see the Technical Assistance section in this guide).

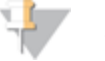

NOTE

Before you can accession an individual BeadChip, you must have already accessioned its associated part number.

- 1 Access the BeadChip map data using the **Decode File Client**.
- 2 Navigate to the data destination folder and save files, and open a window that displays the contents of the data destination folder.
- 3 Navigate to the AutoLoad folder defined for your system. For more information about configuring system folders, see the *Illumina LIMS User Guide*.
- 4 Drag the entire BeadChip barcode folder into the AutoLoad folder.

The next time that the Illumina Project Manager polls the AutoLoad folder, it accessions whatever items it finds there. If the accession is successful, the chip is queued for the appropriate task.

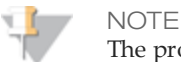

The product must be accessioned before the individual item can be a

accessioned.

If the accession fails, the dmap files will be moved automatically to the autoload\_failure folder on the LIMS server, and an error will appear in the AutoAccession Failure report. For more information about reports, see the *Illumina LIMS User Guide*.

## Update BeadChip/Product

The Update BeadChip Product tool allows you to link a product with a new BPM. Any controls associated with the BPM are also updated. An updated BPM will not affect already hybridized items.

- 1 In the Illumina LIMS Project Manager left sidebar, click **Product Manager | Tasks | Update BeadChip Product**. The Update BeadChip Product pane opens.
- 2 Select a product.
- 3 Click **Browse**to select a Bead Pool Manifest File.
- 4 Click Save.

# Resources

| ntroduction | 82   |
|-------------|------|
| tem Tracker | . 83 |

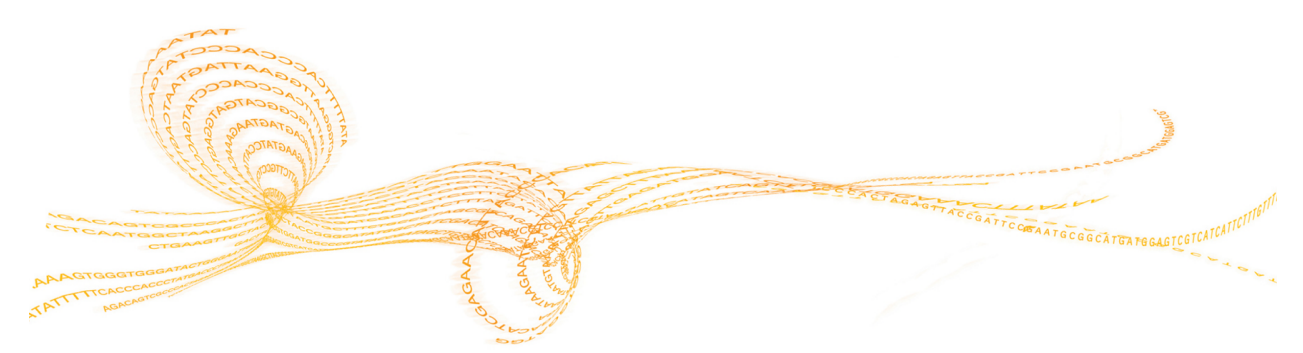

Illumina LIMS Project Manager Guide

## Introduction

Illumina LIMS Project Manager has three tools to help you quickly find information. The Item Tracker lets you drill down for information on any item or queue in the system. The Available Products option provides instant information about every product in the system. The Laboratory Manager option provides a high level view of projects that are queued and their status.

In addition to the tools available in Illumina LIMS Project Manager, the Illumina LIMS web client provides a wide variety of reports. For more information, see the Illumina LIMS User Guide.

## Item Tracker

Illumina LIMS Project Managerhas introduced a system-wide tracking tool. The Item Tracker displays information about any item (reagent, institute, cluster file, etc.) or queue in the system.

- 1 The first time you log in, the Item Tracker pane is automatically displayed.
- 2 In the Item Tracker pane, do one of the following:
  - Select **Item Type** to see a list of physical or logical objects such as reagents, institutes, cluster files, and so on.
  - Select **Item Queue** to see every queue in the system, from Active Cluster File to XStain BC2.
- 3 Click the + sign beside any item to view more information. Continue to drill down until you see the information you need.

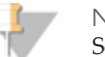

NOTE

Some items may take longer to appear than other items. For example, Samples often takes some time, since there may be hundreds of samples in the system.

- 4 To remove the Item Tracker pane, from the Illumina LIMS Project Manager menu bar select **View** | **Item Tracker** so that the check mark disappears beside the menu option and the pane is no longer displayed.
- 5 To redisplay the Item Tracker, from the Illumina LIMS Project Manager menu bar select **View** | **Item Tracker**. The Item Tracker pane appears in the Illumina LIMS Project Manager window.

### Types of Information

The lowest drill down level contains four types of information

- Attributes on page 84
- Contents on page 84
- ▶ *Queues* on page 84
- Queue History on page 85

Some types of information are irrelevant to a particular item and will be blank.

### **Attributes**

| Table 24 | Attribute | Fields |
|----------|-----------|--------|
|----------|-----------|--------|

| Field | Description     |
|-------|-----------------|
| Name  | The item name.  |
| Value | The item value. |

### Contents

| Table 25 | <b>Contents Fields</b> |
|----------|------------------------|
|----------|------------------------|

| Field | Description                                                                                   |
|-------|-----------------------------------------------------------------------------------------------|
| Coord | The exact location of the item. For example, A01 denotes the location of a sample in a plate. |
| Item  | The individual item barcode.                                                                  |
| Туре  | The item type: e.g., sample.                                                                  |

#### Queues

| Table | 26 | O1101105 | Fields |
|-------|----|----------|--------|
| Table | 20 | Queues   | rieius |

| Field | Description                            |
|-------|----------------------------------------|
| rielu | Description                            |
| Task  | The current queue that the item is on. |

## Queue History

| Table 27 | Queue | History | Fields |
|----------|-------|---------|--------|
|----------|-------|---------|--------|

| Field   | Description                                                        |
|---------|--------------------------------------------------------------------|
| Ву      | Logged in user when task was run.                                  |
| Date    | The date and time when the item changed from one queue to another. |
| From    | The original queue.                                                |
| То      | The new queue.                                                     |
| Tran Id | The transfer identification number.                                |

# 86

Part # 15000396 Rev. D

# Index

| .bpm file (bead pool manifest)   | 78      |
|----------------------------------|---------|
| .csv file (comma-separated value | file)33 |
| .egt file (cluster file)         | 62      |
| .opa file (oligo pool manifest)  | 78      |
| .xml file (definition file)      | 78      |
|                                  |         |

#### А

.

| accessioning individual BeadC | hips79 |
|-------------------------------|--------|
| accessioning products         | 78     |
| add App Value                 | 21     |
| add Parent Type               | 21     |
| add user                      | 17     |
| amplification batch history   | 58     |
| archiving projects            | 46     |
| attributes, item tracker      | 84     |
| AutoCall                      | 53, 78 |
| available products            | 76     |

#### В

| batches                    |       |
|----------------------------|-------|
| amplification history      | 58    |
| auto batching              | 49    |
| batch import file          | 42    |
| manual, importing          | 41    |
| number of samples          | 49    |
| status                     | 55-56 |
| bead pool manifest (*.bpm) | 78    |
| BeadChips, accessioning    | 79    |
| BPM (Bead Pool Manifest)   | 76    |

#### С

capture screen

client/server communication 11, 13 cluster files 65 activating 65 62 customizing 8 Connection contents, item tracker 84 copy table 13 customer support 91  $\square$ databases, linking 28, 39 Date/Time Format 9 79 decode files deleting batches 56 DNA concentration 36 documentation 91 F E-Mail Server 8 edit App Value 20 event logs 11 exit 23 G GenomeStudio, customizing cluster file62 GGGT (GoldenGate) 39, 44, 63 GoldenGate Indexing (MSI) 39,63

#### Н

| help, technical       | 91 |
|-----------------------|----|
| history, item tracker | 85 |

14

| I-SSID                                                                                                    | 28                                               |
|----------------------------------------------------------------------------------------------------|--------------------------------------------------|
| Illumina LIMS Project Manager<br>logging in<br>overview<br>workflow<br>institutes 28,<br>finding<br>samples, accessioning<br>secondary system ID<br>workflow<br>investigators<br>item tracker | 5<br>2<br>36<br>29<br>33<br>28<br>27<br>38<br>83 |
| L                                                                                                    |                                                  |
| Load Form<br>log files<br>Log Settings                                                                                                    | 14<br>11<br>10                                   |
| Μ                                                                                                    |                                                  |
| manual batches<br>MSI (GoldenGate Indexing) 39,<br>multi-use products 49, 52,<br>P                                                                                                    | 41<br>63<br>78                                   |
| P-SSID<br>passwords<br>permissions 5,                                                                                                    | 39<br>17<br>18                                   |
| accessioning<br>accessioning individual BeadCh<br>adding to project<br>available, list of                                                                                                    | 78<br>ips79<br>40<br>76                          |
| projects<br>hybridized samples<br>investigators<br>overview<br>project usage<br>sample plates, adding<br>secondary system ID                                                                  | 53<br>38<br>39<br>53<br>49<br>39                 |

## Q

| quant samples<br>queue history, item tracker<br>queues<br>queues, item tracker | 34<br>85<br>83<br>84 |
|--------------------------------------------------------------------------------|----------------------|
| R                                                                              |                      |
| replicate samples                                                              | 34                   |
| report bug                                                                     | 14                   |
| reports                                                                        | 82                   |
| requests/responses log                                                         | 11.13                |
| requeue for AutoCall                                                           | 53                   |
| Requeue Products for AutoCall                                                  | 53                   |
| S                                                                              |                      |
| sample manifests                                                               |                      |
| creating                                                                       | 29                   |
| missing or invalid data                                                        | 36                   |
| troubleshooting                                                                | 33                   |

| sample manifests               |    |
|--------------------------------|----|
| creating                       | 29 |
| missing or invalid data        | 36 |
| troubleshooting                | 33 |
| validating                     | 35 |
| sample plates                  |    |
| adding to project              | 49 |
| manual batches                 | 41 |
| See also samples[sample plates |    |
| aaa]                           | 36 |
| samples                        |    |
| accessioning into institute    | 33 |
| batch, number in               | 49 |
| DNA concentration              | 36 |
| hybridized                     | 53 |
| quant                          | 34 |
| replicates                     | 34 |
| Save Form                      | 14 |
| scientists. See investigators  | 38 |
| searching for an institute     | 29 |
| security. See permissions      | 5  |
| sort table                     | 13 |

| _            |
|--------------|
|              |
| 5            |
| $\mathbf{O}$ |
| Φ            |
| $\sim$       |
| $\sim$       |

| technical assistance          | 91 |
|-------------------------------|----|
| technical support             | 10 |
| log files 11,                 | 13 |
| troubleshooting               |    |
| importing samples             | 36 |
| log files                     | 11 |
| sample manifests              | 33 |
| W                             |    |
| WGGT (Infinium) 39,           | 63 |
| wild cards                    | 29 |
| workflow                      |    |
| Illumina LIMS Project Manager | 3  |
| project manager               | 27 |

Index

## Technical Assistance

For technical assistance, contact Illumina Customer Support.

 Table 28
 Illumina General Contact Information

| Illumina Website | http://www.illumina.com  |  |
|------------------|--------------------------|--|
| Email            | techsupport@illumina.com |  |

#### Table 29 Illumina Customer Support Telephone Numbers

| Region        | Contact Number | Region          | Contact Number  |
|---------------|----------------|-----------------|-----------------|
| North America | 1.800.809.4566 | Italy           | 800.874909      |
| Austria       | 0800.296575    | Netherlands     | 0800.0223859    |
| Belgium       | 0800.81102     | Norway          | 800.16836       |
| Denmark       | 80882346       | Spain           | 900.812168      |
| Finland       | 0800.918363    | Sweden          | 020790181       |
| France        | 0800.911850    | Switzerland     | 0800.563118     |
| Germany       | 0800.180.8994  | United Kingdom  | 0800.917.0041   |
| Ireland       | 1.800.812949   | Other countries | +44.1799.534000 |

#### **MSDSs**

Material safety data sheets (MSDSs) are available on the Illumina website at http://www.illumina.com/msds.

#### **Product Documentation**

If you require additional product documentation, you can obtain PDFs from the Illumina website if PDFs are available. Go to

http://www.illumina.com/support/documentation.ilmn. When you click on a link, you will be asked to log in to iCom. After you log in, you can view or save the PDF. To register for an iCom account, please visit https://icom.illumina.com/Account/Register.